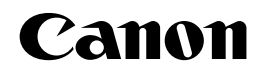

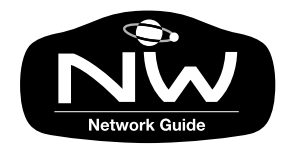

# image PROGRAF ネットワークガイド

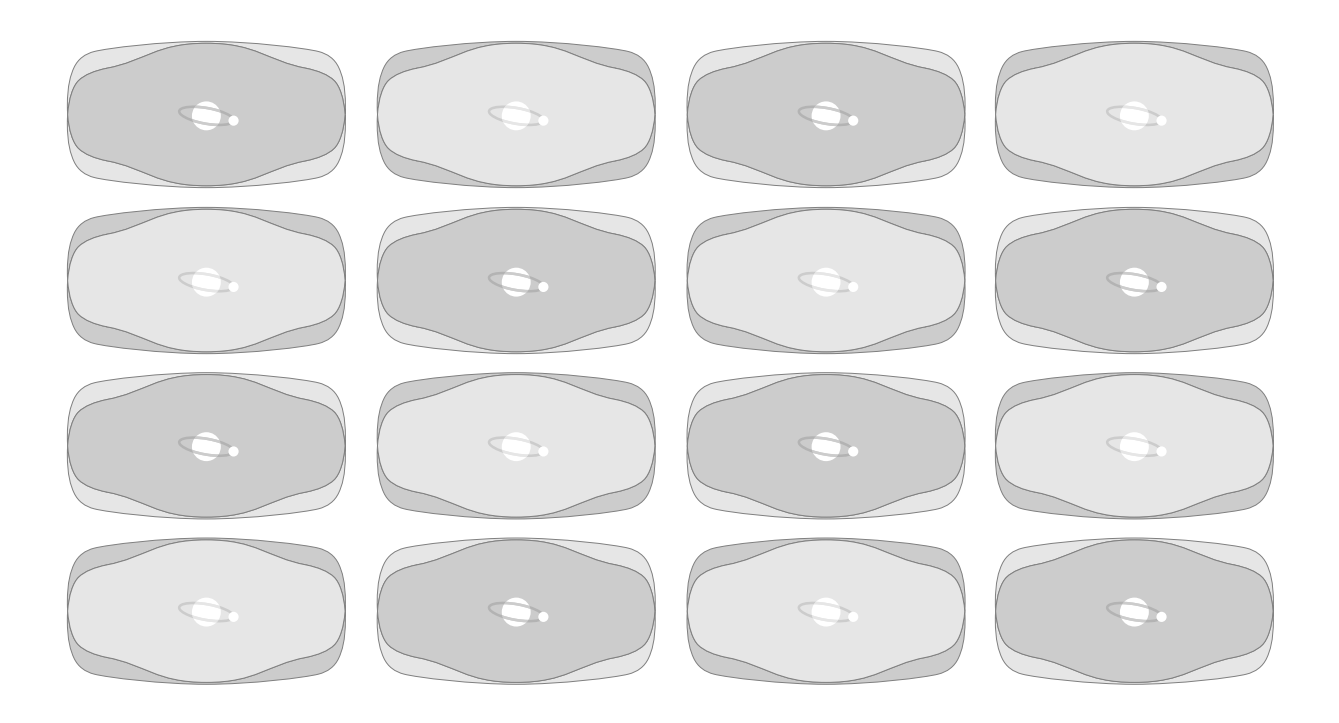

ご使用前に必ずこのネットワークガイドをお読みください。 将来いつでも使用できるように大切に保管してください。

JPN

# ネットワークガイドについて

ネットワークガイドは、imagePROGRAF W6200/imagePROGRAF W8200 共通です。 プリンタドライバ、操作パネルは W6200 を例に説明しています。

# ネットワークガイドの構成について

- 第1章 お使いになる前に 必要なネットワーク環境やOSなど、使い始める前に必要な知識について説明しています。
- 第2章 TCP/IP ネットワークの設定(Windows) TCP/IP ネットワークで使用するための設定方法について説明しています。
- 第3章 Macintosh ネットワークの設定 AppleTalk ネットワークで使用するための設定方法について説明しています。
- 第4章 NetWare ネットワークの設定(Windows) NetWare ネットワークで使用するための設定方法について説明しています。

#### 第5章 困ったときは

困ったときの原因の見つけかたや処置のしかたについて、説明しています。

#### 第6章 付録

ネットワーク設定の初期化方法や項目一覧などを説明しています。

- ・本書の内容の一部または全部を無断で転載することは、禁止されています。
- ・本書の内容に関しては、将来予告なく変更することがあります。
- ・本書の内容については万全を期していますが、万一不審な点や誤り、記載漏れなどに お気付きの点がございましたら、お客様相談センターまでご連絡ください。
- ・このプリンタを運用した結果については、上記にかかわらず責任を負いかねますの で、ご了承ください。

Copyright© 2003 CANON INC. ALL RIGHTS RESERVED

# 本書の表記について

#### マークについて

本書では製品を安全にお使いいただくために、大切な記載事項には 下記のような見出しとマークを使用しています。これらの記載事項 は必ずお守りください。

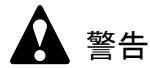

●取り扱いを誤った場合に、死亡または重傷を負う恐れのある警告事項が書 かれています。安全に使用していただくために、必ずこの警告事項をお守 りください。

1 注意

●取り扱いを誤った場合に、傷害を負う恐れや物的損害が発生する恐れのある注意事項が書かれています。安全に使用していただくために、必ずこの注意事項をお守りください。

#### 店 お願い

 ●操作上必ず守っていただきたい重要事項や制限事項が書かれています。機 械の故障・損傷や誤った操作を防ぐために、必ずお読みください。

#### 📓 メモ

●操作の参考になることや補足説明が書かれています。お読みになることを お勧めします。

#### キー・ボタンの表記について

本書では、キー・ボタン名称を以下のように表しています。

- プリンタ上のキー: [オンライン]
- コンピュータ画面上のボタン: [設定]
- コンピュータ画面上のアイコン: 🎒(印刷)

#### 画面について

本書で使われているコンピュータ操作画面は、お使いの環境によって表示が異なる場合があります。

設定する項目は、下記の例のように (丸) で囲んで表してい ます。また、設定項目が複数ある場合は、それらをすべて囲んでい ますので、ご利用に合わせ選択してください。

| Canon Setup Me | u (Windows XP/Windows 2000) |          | ×           |  |
|----------------|-----------------------------|----------|-------------|--|
| Canon          | •                           | Setup A  | <u>Aenu</u> |  |
| 🍐 はじめに         |                             |          | •           |  |
| GA GA          | RO プリンタドライバインスト             | -n 🔊     |             |  |
| O GA           | RO Status Monitorインス        | トール      |             |  |
| O GA           | RO Device Setup Utility     | インストール   |             |  |
| 0 18           | JSB/IEEE1394 ドライバ フ         | アンインストール |             |  |
|                |                             |          |             |  |
|                |                             |          |             |  |

#### 略語について

本書に記載されている名称は、下記の略称を使用しています。

Microsoft<sup>®</sup> Windows<sup>®</sup> Server 2003 日本語版を Windows Server 2003 と 表記しています。

Microsoft<sup>®</sup> Windows<sup>®</sup> XP 日本語版を Windows XP と表記しています。 Microsoft<sup>®</sup> Windows<sup>®</sup> 2000 日本語版を Windows 2000 と表記しています。

Microsoft<sup>®</sup> Windows NT<sup>®</sup> 日本語版を Windows NT と表記しています。 Microsoft<sup>®</sup> Windows<sup>®</sup> Millennium Edition 日本語版を Windows Me と表 記しています。

Microsoft<sup>®</sup> Windows<sup>®</sup> 98 日本語版を Windows 98 と表記しています。

Microsoft<sup>®</sup> Windows<sup>®</sup> 95 日本語版を Windows 95 と表記しています。

Microsoft<sup>®</sup> Windows<sup>®</sup> を Windows と表記しています。

NetWare<sup>®</sup>をNetWareと表記しています。

プリンタドライバに表記されている GARO は、Graphic Arts Language with Raster Operations の略称です。GARO は、ラスタイ メージデータを作成するためのプリンタ言語のことです。

#### 商標について

**Canon、Canon** ロゴ、**PageComposer** は、キヤノン株式会社の登録商 標または商標です。

Microsoft<sup>®</sup>、Windows<sup>®</sup>、Windows NT<sup>®</sup>、MS-DOS<sup>®</sup>は、米国マイクロ ソフト社の登録商標です。

Apple、AppleTalk、EtherTalk、LocalTalk、Macintosh は、米国 Apple Computer, Inc. の商標です。

IBM は、米国 IBM Corporation の商標です。

NetWare<sup>®</sup>、Novell は、米国 Novell, Inc. の米国およびその他の国にお ける登録商標です。NDS、NDPS、NLM、Novell Client は、米国 Novell, Inc. の商標です。

Ethernet は、米国 Xerox Corporation の商標です。

Netscape, Netscape Communicator, Netscape Navigator は、米国 Netscape Communications Corporation の商標です。

その他、本書中の社名や商品名は、各社の登録商標または商標です。

#### カラープリンタの使用に関する法律について

紙幣、有価証券などをプリンタで印刷すると、その印刷物の使用如 何に拘わらず、法律に違反し、罰せられます。

関連法律: 刑法 第 148 条、第 149 条、第 162 条 通貨及証券模造取締法第 1 条、第 2 条 等

# ネットワークガイドについて ネットワークガイドの構成について ・i 本書の表記について マークについて ii キー・ボタンの表記について iii 酸語について iii 商標について iii 商標について iv カラープリンタの使用に関する法律について v

#### 第1章 お使いになる前に

| 必要なシステム環境について               | . 1-2 |
|-----------------------------|-------|
| 印刷するときに必要なシステム環境            | 1-2   |
| TCP/IP ネットワークを使用して印刷する場合    | 1-2   |
| AppleTalk ネットワークを使用して印刷する場合 | 1-2   |
| NetWare ネットワークを使用して印刷する場合   | 1-3   |
| ネットワーク環境について                | . 1-4 |
| Windows ネットワークの例            | 1-4   |
| Macintosh ネットワークの例          | 1-5   |
| NetWare ネットワークの例            | 1-5   |

#### 第2章 TCP/IP ネットワークの設定(Windows)

| TCP/IP ネットワークで必要な作業について                        | 2-2  |
|------------------------------------------------|------|
| LAN ケーブルを接続する                                  | 2-3  |
| プリンタの IP アドレスを設定する                             | 2-5  |
| GARO Device Setup Utility による設定                |      |
| GARO Device Setup Utility のインストール              |      |
| ネットワーク情報の設定                                    |      |
| ARP/PING コマンドによる設定                             |      |
| プリンタの MAC アドレスの調べかた                            | 2-9  |
| IP アドレスの設定                                     |      |
| プリンタの操作パネルによる設定                                |      |
| Windows の TCP/IP 印刷機能を準備する                     | 2-16 |
| Windows Sever 2003/Windows XP/Windows 2000 の場合 |      |
| Windows NT 4.0 の場合                             |      |
| Windows Me/Windows 98 の場合                      |      |
| Windows 95 の場合                                 |      |
| プリンタドライバをインストールする                              | 2-18 |
| プリンタ共有を設定する                                    | 2-26 |
| コンピュータからプリンタを管理する                              | 2-28 |
| Web ブラウザ(リモート UI)による設定                         |      |
| コンピュータからプリンタを管理する<br>Web ブラウザ(リモート UI)による設定    |      |

| 第3章 | Macintosh ネットワークの設定           |      |
|-----|-------------------------------|------|
|     | Macintosh ネットワークで必要な作業について    | 3-2  |
|     | Macintosh を設定する.............. | 3-3  |
|     | AppleTalk ネットワーク機能の設定         |      |
|     | Mac OS 8.6/9.x の場合            | 3-3  |
|     | Mac OS X の場合                  |      |
|     | Zeroconf 機能の設定                |      |
|     | プリンタのプロトコルを設定する               | 3-6  |
|     | Web ブラウザ (リモート UI) による設定      |      |
|     | プリンタドライバをインストールする             | 3-14 |
|     | プリンタドライバのインストール               |      |
|     | プリンタの選択                       |      |
|     | AppleTalk プロトコルの場合            |      |
|     | <b>Zeroconf</b> 機能を使用する場合     | 3-14 |

| 第4章 | NetWare ネットワークの設定(Windows)            |
|-----|---------------------------------------|
|     | NetWare ネットワークで必要な作業について              |
|     | プリンタのフレームタイプを設定する                     |
|     | GARO Device Setup Utility による設定       |
|     | NetWare プリントサービスを設定する                 |
|     | プリントサービスの種類4-6                        |
|     | NWADMIN、PCONSOLE によるプリントサーバの設定4-8     |
|     | NDS のキューサーバモード/リモートプリンタモードで使用する場合 4-8 |
|     | バインダリのキューサーバモード/リモートプリンタモードで使用する      |
|     | 場合                                    |
|     | プリンタの NetWare プロトコルを設定する 4-11         |
|     | Web ブラウザ (リモート UI) による設定4-11          |
|     | コンピュータを設定する4-18                       |
|     | NetWare ネットワークの接続4-18                 |
|     | プリンタドライバのインストール                       |
|     | プリンタのポート設定4-18                        |
|     |                                       |

| 第5章 | 困ったときは<br>GARO Device Setup Utility が使えないときは |
|-----|----------------------------------------------|
| 第6章 |                                              |
|     | ネットワーク設定を初期化するには                             |
|     | ネットワーク設定項目一覧6-3                              |
|     | 一般設定                                         |

| TCP/IP 設定    | 6-3 |
|--------------|-----|
| AppleTalk 設定 | 6-4 |
| NetWare 設定   | 6-5 |

| ネットワーク設定に利用できるソフトウェア | 6-6 |
|----------------------|-----|
| 索引                   | 6-7 |

# viii

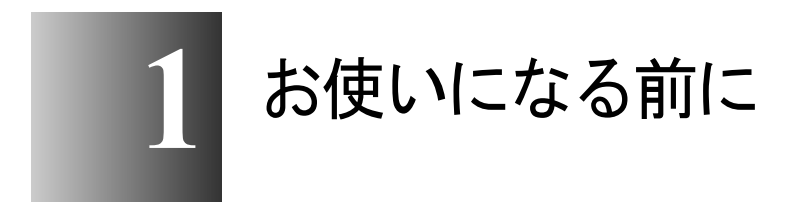

対応しているネットワーク環境やお使いのネットワー ク環境の確認などお使いになる前に知っていただきた いことについて記載しています。

# 必要なシステム環境について

本プリンタのネットワークインタフェースが対応しているシステム 環境について説明します。

#### 印刷するときに必要なシステム環境

使用するネットワークに応じて下のシステム環境が必要です。

#### ■TCP/IP ネットワークを使用して印刷する場合

- 対応している OS
  - Windows Server 2003 日本語版
  - Windows XP 日本語版
  - Windows 2000 日本語版
  - Windows NT 4.0 日本語版
  - Windows Me/Windows 98/Windows 95 日本語版
  - Mac OS X 10.2.5 以降(Zeroconf 対応)
- 対応しているコンピュータ
  - IBM PC 機 / その互換機、PC-98 シリーズ

📓 メモ

- Windows NT 4.0 をお使いの場合は、Service Pack 6 以降をインストールして ください。
- Mac OS X 10.2.5 以降をお使いの場合は、Zeroconf 機能を使用して接続する ことができます。

#### ■AppleTalk ネットワークを使用して印刷する場合

- 対応しているコンピュータ
  - Power PC プロセッサを搭載した Macintosh シリーズ
- 対応している OS
  - Mac OS 8.6 以降
  - Mac OS X 10.1 以降
- 対応している AppleTalk
  - フェーズ2のEtherTalk
- コンピュータに必要なメモリ
  - Mac OS 8.6 のときは 24MB 以上、Mac OS 9.x のときは 32MB 以上

#### 📓 メモ

● Macintosh の LocalTalk ネットワークには対応していません。

#### ■NetWare ネットワークを使用して印刷する場合

- 対応しているサーバ
  - Novell NetWare Version 4.2J/5.1J
- 対応しているクライアント
  - Windows XP Professional 日本語版
  - Windows 2000 Server 日本語版
  - Windows 2000 Professional 日本語版
  - Windows NT Server 4.0 日本語版
  - Windows NT Workstation 4.0 日本語版
  - Windows Me/Windows 98/Windows 95 日本語版
- 対応しているコンピュータ
  - IBM PC 機 / その互換機、PC-98 シリーズ

# ネットワーク環境について

以下の図を参考に、プリンタを接続するネットワーク環境の確認を して、必要な作業を行ってください。

#### Windows ネットワークの例

Windows のネットワーク環境の場合、プロトコルは TCP/IP が使用できます。(→第2章 「TCP/IP ネットワークの設定 (Windows)」)

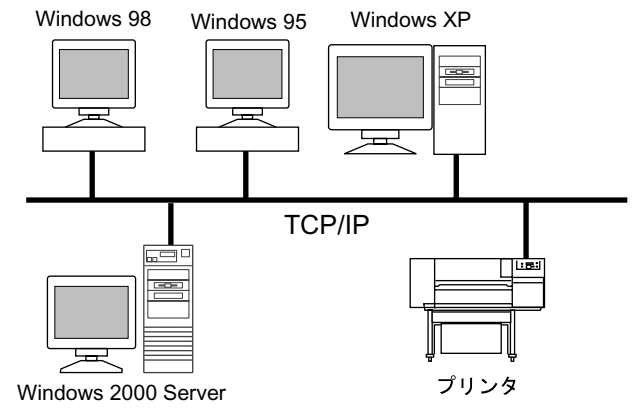

- Windows コンピュータで TCP/IP ネットワークの設定を行うと、印刷を行う コンピュータがそれぞれ直接ネットワークプリンタに印刷を行うようにな ります。また、ネットワーク上の Windows Server 2003/ Windows XP/ Windows 2000/ Windows NT をプリントサーバに設定することでネット ワークプリンタを効率よく管理できるようになります。プリントサーバの 設定手順については、「プリンタ共有を設定する」(→ P.2-26) を参照して ください。
- ●本プリンタでは NetBIOS プロトコルは使用できません。

#### Macintosh ネットワークの例

Macintosh では、使用するプロトコルは AppleTalk (EtherTalk) また は TCP/IP (Mac OS X v10.2.5 以降) になります。(→第3章 「Macintosh ネットワークの設定」)

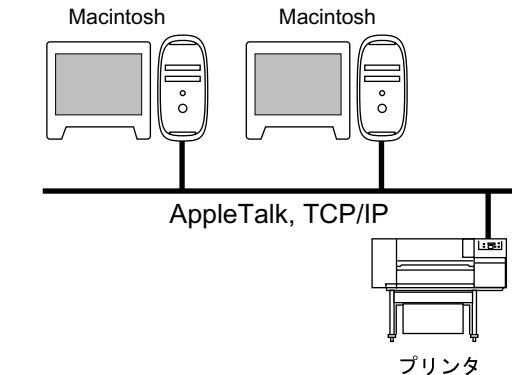

#### NetWare ネットワークの例

下図のようなネットワーク環境の場合、NetWare プロトコルを使っ て印刷します。各サーバコンピュータやクライアントコンピュータ には、NetWare クライアントソフトウェアのインストールが必要で す。(→第4章 「NetWare ネットワークの設定 (Windows)」)

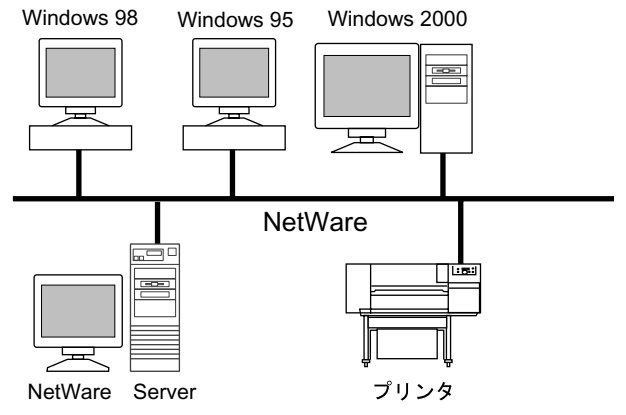

#### 🔝 メモ

 NetWare サーバがあるネットワーク環境でも、TCP/IP プロトコルや AppleTalk プロトコルを併用することは可能です。その場合は、使用する プロトコルの設定を行ってください。

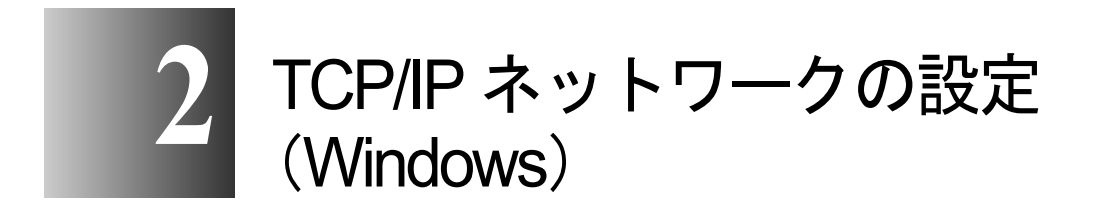

TCP/IP ネットワークに接続してプリンタを使用するための設定方法や手順について記載しています。

## TCP/IP ネットワークで必要な作業について

TCP/IP ネットワークで使用するために必要な作業は、次のとおりです。

LAN ケーブルを接続する  $\rightarrow$  P.2-3 初めにネットワークケーブルの接続を行ってください。 プリンタの IP アドレスを設定する → P.2-5 2 プリンタとお使いのコンピュータが通信できるようにプリンタのネットワーク 情報を設定します。以下のいずれかを使用して設定できます。 ・GARO Device Setup Utility (プリンタに付属のキヤノン製ソフトウェア) ・ARP/PING コマンド ・プリンタの操作パネル Windows の TCP/IP 印刷機能を準備する → P.2-16 お使いのコンピュータで TCP/IP 印刷を行うために必要なソフトウェアがインス トールされているか確認します。 プリンタドライバをインストールする → P.2-18 印刷を行う各コンピュータの設定を行います。 5 プリンタ共有を設定する → P.2-26 Windows Server 2003/Windows XP/Windows 2000/Windows NT 4.0 をプリントサーバ にして利用する場合に、サーバの設定を行います。 6 コンピュータからプリンタを管理する → P.2-28

Web ブラウザを使って、プリンタの情報を表示したり、設定を行うことができます。

#### ┣ お願い

● 手順1、2、3、5、6の作業は、ネットワーク管理者が行うことをおすすめ します。

# LAN ケーブルを接続する

本プリンタ用の LAN ポートは、10BASE-T/100BASE-TX に対応して います。ネットワークと接続する場合は、本プリンタの LAN ポート と HUB を接続します。

1 LAN ポートに LAN ケーブルを接続します。

カチッと音がするまで押し込んでください。

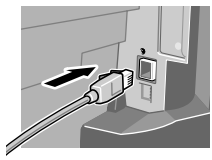

**2** HUB のポートに LAN ケーブルの反対側を接続します。

カチッと音がするまで押し込んでください。

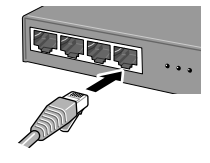

店 お願い

本プリンタをネットワーク接続でお使いの場合は、プリンタの電源をオンにした後に、LINK ランプ(a)が点灯していることを確認してください。
 100 BASE 接続の場合は緑色、10 BASE 接続の場合は黄色が点灯します。

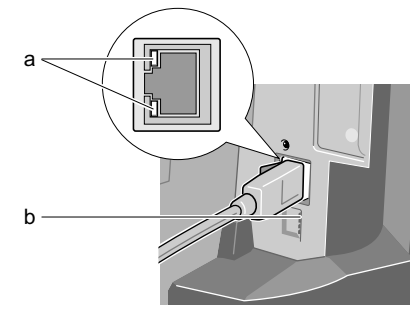

- ●LINK ランプが点灯していない場合は、次の点を確認してください。
  - HUBの電源はオンになっていますか?
     →HUBの電源がオフの場合は、オンにしてください。
  - LAN ケーブルのコネクタは正しく接続されていますか?
     →カチッとロックするまでコネクタを押し込んでください。

- LAN ケーブルに不良はないですか?
  - →他のLAN ケーブルと取り替えて、ランプを確認してください。
- HUB の通信方式は合っていますか?

   →本プリンタの電源をオフにしてから、プリンタ背面のディップス イッチ(b)を設定してください。
   その際、HUB の通信方式が「自動認識」の場合はプリンタも「自動認 識」にしてください。通信方式を「固定」にする場合も、HUB、プリ ンタ双方を「固定」にして通信方式を合わせてください。HUB とプリ ンタの通信モードが一致していないと、通信速度が遅くなる場合があ ります。

| 通信方式               | ディップスイッチの設定 |
|--------------------|-------------|
| 自動認識(工場出荷状態)       |             |
| 100 BASE-TX、半二重モード |             |
| 100 BASE-TX、全二重モード |             |
| 10 BASE-T、半二重モード   |             |
| 10 BASE-T、全二重モード   |             |

# 📓 メモ

 ● HUB のスパニングツリー機能を使用する場合は、プリンタ背面のディッ プスイッチ(b)を設定してください。

| 通信方式                  | ディップスイッチの設定 |
|-----------------------|-------------|
| スパニングツリー機能<br>(対応する)  |             |
| スパニングツリー機能<br>(対応しない) |             |

# プリンタの IP アドレスを設定する

プリンタのプロトコル設定をする前に、プリンタとお使いのコン ピュータが通信できるようにプリンタの IP アドレスを設定する必要 があります。この作業は、以下のいずれかを使用して行います。使 いやすい方法で設定してください。

- GARO Device Setup Utility (→ P.2-5)
   Windows コンピュータをお使いの場合は、このユーティリティソフトで設定を行います。
- ARP/PING コマンド(→ P.2-9) コマンド画面からコマンドでプリンタの IP アドレスを設定する ことができます。サブネットマスクやデフォルトゲートウェイの 設定はリモート UI で行ってください。
- プリンタの操作パネル(→ P.2-12)
   Macintosh コンピュータの AppleTalk 接続の場合は、本プリンタの 操作パネルから設定を行ってください。ただし、Mac OS X
   v10.2.5 以降で Zeroconf 機能を使用して接続する場合は、プリン タのネットワーク設定をしなくても使用できます。

#### ┣ お願い

 プリンタの IP アドレスの設定を行う前に、プリンタがネットワークに接続 されていることと、プリンタの電源が入っていることを確認してください。

#### GARO Device Setup Utility による設定

Windows コンピュータをお使いの場合は、付属のユーティリティソフト「GARO Device Setup Utility」で本プリンタのネットワーク設定を行います。

■GARO Device Setup Utility のインストール

#### ┣ お願い

 Windows Server 2003/Windows XP/Windows 2000/Windows NT 4.0をお使いの 場合、起動した際に、必ず Administrator のメンバーとしてログオンして ください。 **1** 付属のUser Software CD-ROMをコンピュータのCD-ROMドライブにセット します。

「Setup Menu」 ウィンドウが表示されます。

🔝 メモ

 ◆ CD-ROM のオートスタートアップ機能がオフになっている場合は、[マイ コンピュータ]の[CD-ROM ドライブ]アイコンを選択し、[ファイル] メニューの[自動再生]を選択してください。

**2** [GARO Device Setup Utility インストール]を押します。

| Canon Setup Menu (Windows XP/Windows 2000) |             |  |  |  |  |  |  |
|--------------------------------------------|-------------|--|--|--|--|--|--|
| Canon Setup A                              | <b>Nenu</b> |  |  |  |  |  |  |
| j はじめに                                     |             |  |  |  |  |  |  |
| ● GARO プリンタドライバインストール                      | •           |  |  |  |  |  |  |
| GARO Status Monitorインストール                  |             |  |  |  |  |  |  |
| GARO Device Setup Utilityインストール 入          |             |  |  |  |  |  |  |
| ● 旧 USB/IEEE1394 ドライバ アンインストール             |             |  |  |  |  |  |  |
| い設定・図終了・                                   |             |  |  |  |  |  |  |

3 画面の指示に従って操作します。

GARO Device Setup Utility のインストールが始まります。 これで、GARO Device Setup Utility のインストールは完了です。

- ■ネットワーク情報の設定
  - 1 [スタート] メニューの [プログラム] から [GARO Device Setup Utility] [GARO Device Setup Utility] を選択します。

| <b>1</b>         | Windows Update    |    | _               |                      |   |                           |  |
|------------------|-------------------|----|-----------------|----------------------|---|---------------------------|--|
| e 📼              | プログラム( <u>P</u> ) | •  | 7クセサ<br>Interne | ี่<br>ป              | • |                           |  |
| b 🖸              | 最近使ったファイル(D)      |    | Uutioo          | < Express            |   |                           |  |
| 🦉 🛼              | 設定®               | L. | GARO            | Device Setup Utility | • | GARO Device Setup Utility |  |
| <mark>6</mark> 🕄 | 検索( <u>C</u> )    | ₽  |                 |                      |   |                           |  |
| õ 🤌              | ヘルプ(円)            |    |                 |                      |   |                           |  |
| ş 🚈              | ファイル名を指定して実行(限)   |    |                 |                      |   |                           |  |
| <b>5</b> )       | シャットダウン(山)        |    |                 |                      |   |                           |  |
| 🚮 スタート           | ] 🏉 🗘 🚺 ]         |    |                 |                      |   |                           |  |

**2** 一覧に表示されたプリンタ名から設定するプリンタを選択し、[プリンタ] メニューの [プロトコル設定]を選択します。

| GARO Device Setun Utility - TCP/IP |                      |       |
|------------------------------------|----------------------|-------|
| ブリンタ(P) 表示(V) ヘルブ(H)               | l num n              | 1     |
|                                    | Large Format W6200PG | 0.0.0 |
|                                    |                      |       |
| 終了⊗                                |                      |       |
| •                                  |                      | Þ     |
| 1個のオブジェクト                          |                      | li.   |

# **3** 本プリンタに割り当てる IP アドレス、サブネットマスク、ゲートウェイアドレスを入力して[設定]ボタンを押します。

IP アドレスを自動設定する場合は、[IP アドレス設定方法]で[自動]を選択してから、[DHCP]、[BOOTP]、[RARP]のうち、使用する項目にチェックマークを付けてください。固定 IP を指定する場合は、[IP アドレス設定方法]で[手動]を選択してください。

| 7 U PU/VERAE              | <u> </u>                    |
|---------------------------|-----------------------------|
| ネットワークインター<br>報を設定し、 設定 M | フェースボードのプロトコル情<br>評判してください。 |
| TCP/IP                    |                             |
| フレームタイプ:                  | ETHERNET I                  |
| IPアドレス設定方法:               | 手動<br>■ RARP ■ BOOTP ■ DH P |
| IPアドレス:                   | XXX, XXX, XXX, XXX          |
| サブネットマスク:                 | XXX, XXX, XXX, XXX          |
| ゲートウェイアドレス:               | XXX. XXX. XXX. XXX          |
| NetWare                   |                             |
| フレームタイプ:                  | 無効                          |
| AppleTalk                 |                             |
| フェーズ:                     | フェーズ2                       |
|                           | キャンセル                       |

AppleTalk で印刷する場合は、[AppleTalk フェーズ] で [フェーズ 2] を選択してください。

NetWare で印刷する場合は、[NetWare フレームタイプ] でお使いの フレームタイプを選択してください。

# **4** 確認画面が表示されたら、[OK] ボタンを押します。

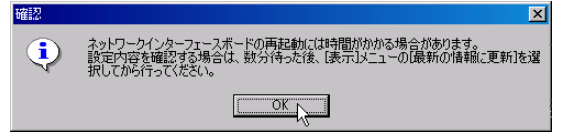

5 設定が終わったら、[プリンタ]メニューの [終了] を選択して閉じます。

| 😹 GARO Device Setup Utility - TCP/IP |                      | <u>- 0 ×</u> |
|--------------------------------------|----------------------|--------------|
| プリンタ(P) 表示(V) ヘルプ(H)                 |                      |              |
| プロトコル設定(2)                           | 製品名                  | IPアドレス       |
| ネットワークインターフェースボードの初期化(E)             | Large Format W6200PG | XXX,XXX,XXX  |
| リモートリビ(山)                            |                      |              |
|                                      |                      |              |
| <u>م</u>                             |                      | Þ            |
| 1個のオブジェクト                            |                      |              |

#### ARP/PING コマンドによる設定

ARP/PING コマンドから設定する場合は、プリンタの MAC アドレス が必要になります。MAC アドレスは、ノズルチェックパターンや ヘッド調整パターン、ステータスプリント、および操作パネルの [インフォメーション] メニューで調べることができます。すでにノ ズルチェックパターンを印刷している場合は、その出力紙をご覧く ださい。

#### ■プリンタの MAC アドレスの調べかた

次の手順で「ステータス プリント」を印刷して、MAC アドレスを 調べることができます。印刷をする前に A3 サイズ以上のロール紙 をセットしてください。

#### 📓 メモ

- MAC アドレスは、プリンタの操作パネルで[オンライン] キーを押して 「メインメニュー」→「インフォメーション」→「MAC アドレス」で表示 することができます。用紙を節約したい場合は、この操作を行って MAC アドレスを書き留めてください。
- **1** プリンタの電源がオフの場合は、[電源] キーを押して、プリンタの電源を オンにします。

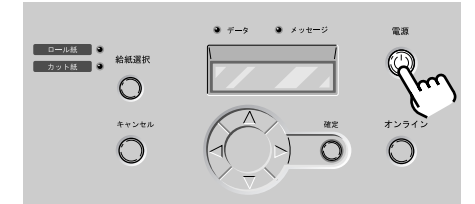

しばらくすると、ディスプレイに「オンライン」と表示され、オン ラインランプが点灯します。

2 [オンライン] キーを2回押して、「メイン メニュー」を表示します。

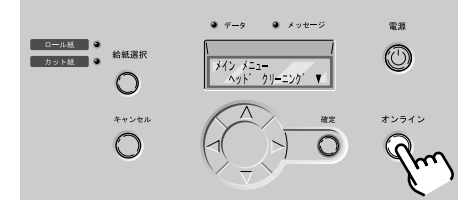

**3** [<]、[>] キーで「テスト プリント」を選択し、[V] キーを押します。

メイン メニュー テスト フ゜リント ▼

**4** [<]、[>] キーで「ステータス プリント」を選択し、[確定] キーを押します。

テスト フ<sup>°</sup>リント ステータス フ<sup>°</sup>リント

プリンタの設定情報が印刷されます。印刷が終わるとディスプレイ に「オンライン」と表示され、印刷できる状態になります。

ステータスプリントには、図の場所に MAC アドレスが印刷されて います。

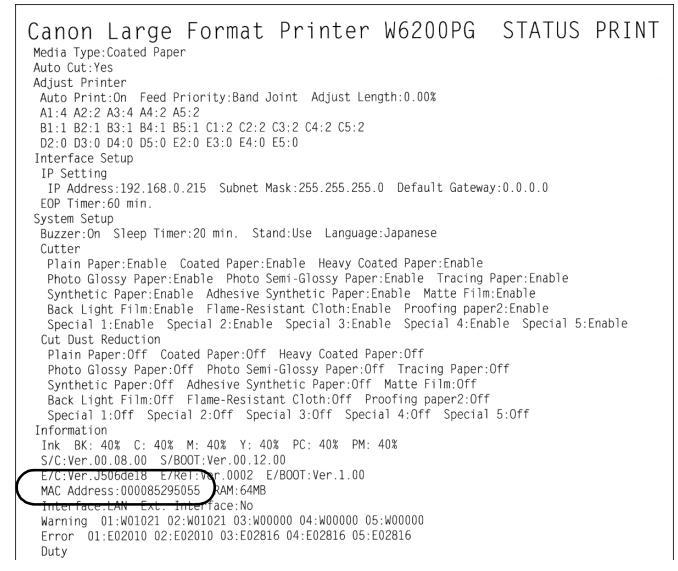

- **1** MS-DOS プロンプトまたはコマンドプロンプトを起動します。
- 2 次のコマンドを実行して、arpテーブルに静的なエントリを追加します。 arp -s < IPアドレス> < MACアドレス> IPアドレス:

プリンタに割り当てる IP アドレスを指定します。「.」で区切られた4つの数字(10進の0~255の数字)で指定します。

MAC アドレス:

プリンタの MAC アドレスを指定します。2 桁ごとに「-」で区 切って入力します。

入力例:

arp -s XXX.XXX.XXX.00-00-85-XX-XX-XX

3 次のコマンドを実行して、プリンタに IP アドレスを設定します。

ping  $< IP \mathcal{T} \vdash \mathcal{V} \mathcal{X} > -1$  479

IPアドレス:

手順2で使用した IP アドレスと同じアドレスを指定します。

入力例:

ping XXX.XXX.XXX. -1 479

## 🔝 メモ

- ●「-1」の1はアルファベットの1 (エル)です。
- サブネットマスク、ゲートウェイアドレスは、[0.0.0.0] に設定されます。
   設定が終わったら、リモート UI またはプリンタの操作パネルでサブネットマスクとゲートウェイアドレスを、お使いのネットワーク設定に変更してください。(→ P.2-28)

これでプリンタのプロトコル設定の準備は完了しました。

#### プリンタの操作パネルによる設定

プリンタの操作パネルによってネットワーク情報を設定できます。 IP アドレス、サブネットマスク、デフォルトゲートウェイが設定で きます。

**1** プリンタの電源がオフの場合は、[電源] キーを押して、プリンタの電源を オンにします。

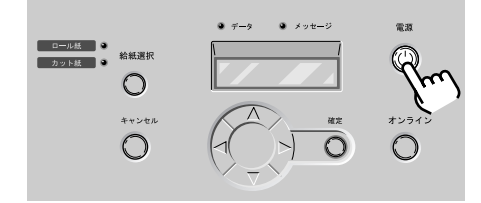

しばらくすると、ディスプレイに「オンライン」と表示され、オン ラインランプが点灯します。

2 [オンライン] キーを2回押して、「メイン メニュー」を表示します。

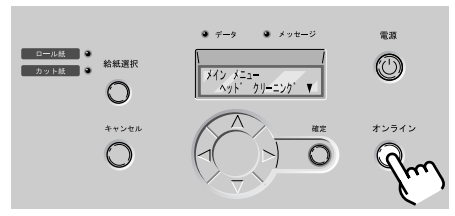

**3** [<]、[>] キーで「インタフェース セッテイ」を選択し、[V] キーを押します。

メイン メニュー インタフェース セッテイ ▼

**4** [<]、[>] キーで「IP セッテイ」を選択し、[V] キーを押します。

インタフェース セッテイ Ⅰ P セッテイ ▼ 5 [<]、[>] キーで「IP アドレス」を選択し、[V] キーを押します。

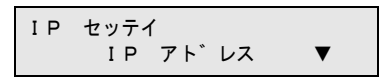

6 プリンタに割り当てる IP アドレスの数値を [<]、[>] キーで変更して、 [V] キーまたは [確定] キーで決定します。

[>] キーを押すと数値は1つずつ増えます。ただし、255の次は0 になります。 [<] キーを押すと数値は1つずつ減ります。ただし、0の次は255

になります。

| ΙP | アト | ゛レス |    |   |  |
|----|----|-----|----|---|--|
| >  | 0. | 0.  | 0. | 0 |  |

📓 メモ

●[<] キーや [>] キーを押し続けると、数値が 10 ずつ増減します。

7 手順6を繰り返して、プリンタに割り当てる IP アドレスを入力します。

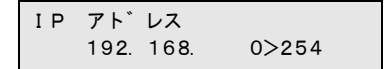

引き続きサブネットマスクを入力します。

8 [∧] キーを1回押し、[<]、[>] キーで「サブネット マスク」を選択して[V] キーを押します。

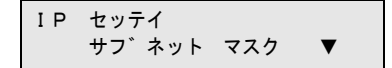

#### 9 使用しているネットワークのサブネットマスクの数値を [<]、[>] キーで 選択して、[確定] キーで決定します。

[>] キーを押すと数値は1つずつ増えます。ただし、255の次は0 になります。

[<] キーを押すと数値は1つずつ減ります。ただし、0の次は255 になります。

| サフ゛ | ネット | マスク |    |   |
|-----|-----|-----|----|---|
| >   | 0.  | 0.  | 0. | 0 |

**10** 手順9を繰り返して、使用しているネットワークのサブネットマスクを入力 します。

サフ゛ネット マスク 255.255.255.>0

引き続きデフォルトゲートウェイを入力します。

**11** [A] キーを1回押し、[<]、[>] キーで「デフォルト G/W」を選択して [V] キーを押します。

IP セッテイ テ゛フォルト G/W ▼

**12** デフォルトゲートウェイの IP アドレスを [<]、[>] キーで選択して、[確定] キーで決定します。

[>] キーを押すと数値は1つずつ増えます。ただし、255の次は0 になります。

[<] キーを押すと数値は1つずつ減ります。ただし、0の次は255 になります。

*〒<sup>°</sup>* フォルト G/W > 0. 0. 0. 0

# 13 手順 12 を繰り返して、ルータの IP アドレスを入力します。

〒<sup>\*</sup> フォルト G/W 192.168. 0. >1

最後に IP アドレス、サブネットマスク、デフォルトゲートウェイの 値を登録します。

14 [∧] キーを2回または [オンライン] キーを押し、「セッテイ トウロク」 が表示されたら [<]、[>] キーで「スル」を選択して、[確定] キーを押 します。

設定を中止したい場合は、「シナイ」を選択してください。

| セッテイ | トウロク |  |
|------|------|--|
|      | スル   |  |

ディスプレイに「ソフト リセット...」「シバラク オマチクダサ イ」が表示され、プリンタが再起動されます。完了すると、オンラ インランプが点灯して印刷できる状態になります。 エラーが表示された場合は、各設定値を見直して、設定し直してく ださい。

- 店 お願い
- IP アドレス、サブネットマスク、デフォルトゲートウェイのいずれかを変 更した場合は、必ず手順 14 の設定登録操作を行ってください。設定登録 を行わないと、入力値は有効になりません。

# Windows の TCP/IP 印刷機能を準備する

プリンタドライバをインストールする前に、OS に必要な機能がイン ストールされているか確認してください。インストールされていな い場合は、OS の CD-ROM から必要な機能をインストールしてくだ さい。

#### Windows Sever 2003/Windows XP/Windows 2000 の場合

TCP/IP ネットワーク接続で使うために必要な OS のソフトウェアは、 あらかじめインストール済みです。早速プリンタドライバのインス トールを行ってください。(→ P.2-18)

#### Windows NT 4.0 の場合

TCP/IP ネットワーク接続で使うために必要な OS のソフトウェアは、 標準ではインストールされていません。[スタート] メニューの [コ ントロールパネル] で [ネットワーク] を開き、[サービス] シート でリストに [Microsoft TCP/IP 印刷] がインストールされているか確 認してから、プリンタドライバのインストールを行ってください。

| $(\rightarrow P.2-18)$                                                                          |
|-------------------------------------------------------------------------------------------------|
| 27h7_2                                                                                          |
| 離し サービス フロ ル 「アダフタ 」 ハイント                                                                       |
| Microsoft TCP/IP EDBI                                                                           |
| <ul> <li>B RPC 構成</li> <li>エピュータ フラウザ</li> <li>ヨーパー</li> <li>ヨーパー</li> <li>ワークステーション</li> </ul> |
|                                                                                                 |
| <br><br>OK キャンセル                                                                                |

[Microsoft TCP/IP 印刷] がない場合は、[追加] ボタンを押し、 [ネットワークサービス] の [Microsoft TCP/IP 印刷] を選択して、 OS の CD-ROM からインストールしてください。

#### Windows Me/Windows 98 の場合

TCP/IP ネットワーク接続で使うために必要なソフトウェアは、プリ ンタドライバと一緒にインストールされます。早速プリンタドライ バのインストールを行ってください。(→ P.2-18)

#### Windows 95 の場合

TCP/IP ネットワーク接続で使うために必要な OS のソフトウェアは、 標準ではインストールされていない場合があります。[スタート] メ ニューの [コントロールパネル] で [ネットワーク] を開き、[ネッ トワークの設定] シートでリストに [TCP/IP] がリストにあることを 確認してから、プリンタドライバのインストールを行ってください。 (→ P2-18)

| ( 1.2 10)                                                                |
|--------------------------------------------------------------------------|
| <u>2010-6</u> ? ×                                                        |
| ネットワークの設定 ユ ザー情報 アクセス権の管理                                                |
|                                                                          |
|                                                                          |
| Netware Avyr/=/ 7/7/ /r      POL Ethousant DECohia 21041 Record Advantar |
| SC IPX/SPX 万扱フカトル                                                        |
|                                                                          |
| TCP/IP                                                                   |
|                                                                          |
| ້;≘tn(a) ອັຟຣີຊ(p) ກ*ກ ທ*≂ (p)                                           |
| 12/00/2/                                                                 |
| 優先的に口がわする                                                                |
| Microsoft ネットワーク クライアント                                                  |
| コッイルとコヤックの共有(6)                                                          |
|                                                                          |
|                                                                          |
| 10P7 PT 16C 127 TH/PT 12 WAIN 1 NO/18070 CLXH19 167 H PH/P C 9 6         |
|                                                                          |
|                                                                          |
|                                                                          |
| OK ++>201                                                                |

[TCP/IP] がない場合は、[追加] ボタンを押して、[プロトコル] から [Microsoft ] の [TCP/IP ] を選択して、OS の CD-ROM からイン ストールしてください。

# プリンタドライバをインストールする

印刷するためには本プリンタ用のプリンタドライバをインストール する必要があります。本プリンタで印刷を行う各 Windows コン ピュータにプリンタドライバをインストールしてください。

## ┣ お願い

- Windows Server 2003/Windows XP/Windows 2000/Windows NT 4.0 をお使いの 場合、起動した際に、必ず Administrator のメンバーとしてログオンして ください。
- 1 付属のUser Software CD-ROMをコンピュータのCD-ROM ドライブにセット します。

## 🔝 メモ

- ◆ CD-ROM のオートスタートアップ機能がオフになっている場合は、[マイ コンピュータ]の[CD-ROM ドライブ]アイコンを選択し、[ファイル] メニューの[自動再生]を選択してください。
- 2 「Setup Menu」画面で [GARO プリンタドライバインストール]を押します。 <sup>®</sup> Canon Setup Menu (Windows XP/Windows 2000) 区

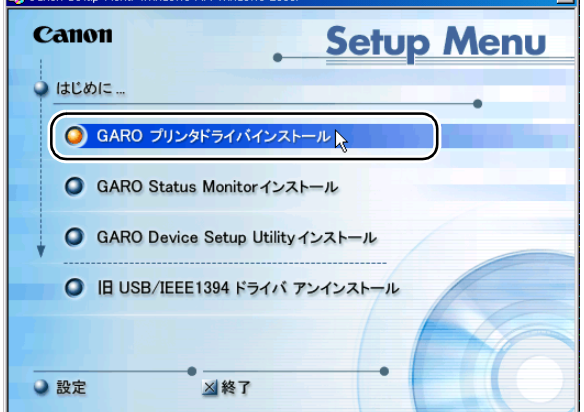

**3** 「GARO Printer Driver セットアップウィザードへようこそ」の内容を読んで、[次へ] ボタンを押します。

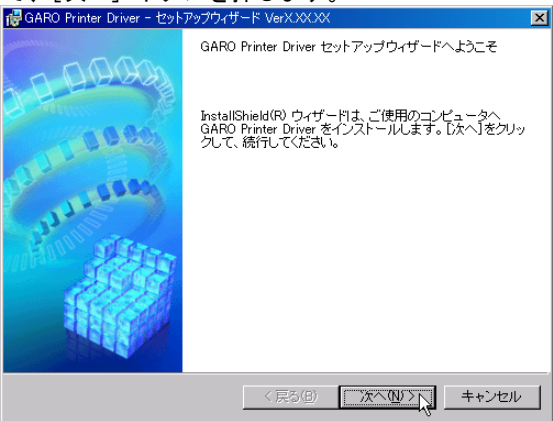

📓 メモ

- 古いバージョンの USB/IEEE1394 クラスドライバがインストールされている場合は、「古いバージョンの USB/IEEE1394 ドライバが入っています。
   〜」のメッセージが表示されます。その場合は、[OK] ボタンを押した後、Setup Menu に戻って、「旧 USB/IEEE1394 ドライバ アンインストール」を押してアンインストールを行ってください。(→ユーザーズガイド)コンピュータが再起動したら、再度、手順1からプリンタドライバのインストールを行ってください。(→P.2-18)
- **4** 「使用許諾契約書」の内容を読んで、[使用許諾契約の条項に同意します]を 選択し、[次へ] ボタンを押します。

| 뤻 GARO Printer Driver - セットアップウィザード VerX.XX.XX    | ×       |
|---------------------------------------------------|---------|
| 使用許諾契約                                            | all the |
| 次の使用許諾契約書を注意深くお読みください。                            |         |
|                                                   |         |
| ソフトウェア使用許諾契約書                                     |         |
| 本ソフトウェアをご使用になる前に、以下の文章をよくお読みください。                 |         |
| この契約は、お客様と、キヤノン株式会社(以下キヤノンといいます)との間の<br>す。        | 契約で     |
| キヤノンは、お客様に対し、本契約書と共にご提供する、本ディスクに含まれて              | いるソ     |
| フトウェア(各マニュアルを含みます。これらを総称して以下「本ソフトウェア」と            | 言いま     |
| す。)の非独占的使用権を下記条項に基づき許諾し、お客様も下記条項にご同<br>ただくものとします。 | 引意い     |
| お客様は、「本ソフトウェア」のインストールをもって、この契約に同意したことに            | なりま 🚬   |
| ○ 使用許諾契約の条項に同意します(A)                              |         |
| ○   実用計詰契約の条項に同意しません!!!/                          |         |
|                                                   |         |
| 〈戻る(四) (次へ(11)) キ                                 | ャンセル    |

#### 5 [ネットワーク上のポートを探索してインストール]を選択して、[次へ] ボ タンを押します。

[プリンタのインストール後、続けて GARO Status Monitor をインス トールする] にチェックマークをつけると、続けて GARO Status Monitor をインストールできます。インストールすることをお勧めし

| ます。                                                                                           |                |
|-----------------------------------------------------------------------------------------------|----------------|
| ┌──GARO Printer Driver - セットアップウィザード VerXXXXXX                                                | ×              |
| プリンタのインストール方法                                                                                 | alter a        |
| ブリンタのインストール方法を選択してください。                                                                       |                |
|                                                                                               |                |
| ○ ボートを手動で設定してインストール(M)                                                                        |                |
| 既存のボートを指定してインストールします。ローカル接続されているプリ<br>方法でインストールしてください。ネットワーク接続されているプリンタのイ<br>や共有プリンタの設定もできます。 | ルタはこの<br>ンストール |
| <ul> <li>ネットワーク上のボートを探索してインストール(S)</li> </ul>                                                 |                |
| 環境にあるかどうか確認してください。                                                                            | TCP/IP接続       |
|                                                                                               | _              |
| ▼ ブリンタのインストール後、続けてGARO Status Monitor をインストール3                                                | r3@            |
| InstallShield                                                                                 |                |
|                                                                                               | キャンセル          |

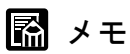

 ●お使いのコンピュータが Windows Server 2003/Windows XP/Windows 2000/ Windows NT 4.0 で、すでに GARO 用プリンタドライバがインストールさ れている場合は、次の画面が表示されます。

| GARO Printer Driver - セットアップウィザード VerXXXXX   | I |
|----------------------------------------------|---|
| 処理の選択                                        |   |
| 実行する処理を選択して、[次へ]をクリックしてください。                 |   |
|                                              |   |
| ○ ブリンタを追加し、ドライバを更新する(R)                      |   |
| ○ ブリンタを追加する( <u>A</u> )                      |   |
|                                              |   |
|                                              |   |
| ■ 現去利田1 71 (3.85) / (1)(1)(1)(1)(2)(3)(2)(3) |   |
| שיני נאוואנו דר וני עו טמויזבאל 🔲            |   |
|                                              |   |
| InstallShield                                | _ |
| < 戻る(B) (次へ(U)) キャンセル                        |   |

新しいプリンタを追加し、すでにインストールされているプリンタも新しいバージョンのプリンタドライバに更新する場合は、[プリンタを追加し、ドライバを更新する]を選択し、[次へ]ボタンを押してください。
新しいプリンタを追加し、すでにインストールされているプリンタは 従来のバージョンのプリンタドライバで使う場合は、[プリンタを追 加する]を選択し、[次へ]ボタンを押してください。

# 6 [追加と削除] ボタンを押します。

| 🎲 GARO Printer Driver - セットアップウィサ                            | Fード VerX.XX.XX    |                  | ×       |
|--------------------------------------------------------------|-------------------|------------------|---------|
| インストールするプリンタの選択<br>[追加と削除]をクリックして、インスト<br>同じプリンタを複数選択することもでき | ールするプリンタを<br>きます。 | 「選択してください。       |         |
| インストールするプリンター覧(空):                                           |                   |                  |         |
|                                                              |                   |                  |         |
|                                                              |                   |                  |         |
| 」<br>□ ブリンダ情報を設定する( <u>S</u> )                               |                   |                  | 加と削除(A) |
|                                                              | 〈戻る(B)            | 波へ( <u>1</u> ) > | キャンセル   |

ネットワーク上で使用可能なプリンタがプリンター覧に表示されます。

|   |                            | SOUCHIER              |                                         | <u>~</u>                |
|---|----------------------------|-----------------------|-----------------------------------------|-------------------------|
| 2 | プリンター覧(L):                 |                       |                                         |                         |
| Ā | 7.01740                    | 200-0                 | 1F 7 F V A                              | MINUTERA                |
| U | Canon Large Form           | Large Format W6200PG  | >>>>>>>>>>>>>>>>>>>>>>>>>>>>>>>>>>>>>>> | 000085>00000            |
| Ĩ |                            |                       |                                         |                         |
|   |                            |                       |                                         |                         |
|   |                            |                       |                                         |                         |
| L | •                          |                       |                                         |                         |
|   | すべて選択(S)                   |                       | インストールするブリン                             | /ター覧へ追加( <u>A</u> )     |
|   |                            |                       |                                         |                         |
| 1 | インストールするブリン                | 'ター覧(P):              |                                         |                         |
| [ | インストールするブリン<br>デバイス名       | ッター覧(P):<br>製品名       | IP ፖドレス                                 | MAC ፖドレス                |
|   | インストールするプリン<br>デバイス名       | ター覧(P):<br>製品名        | IP ፖԻՆス                                 | MAC ፖドレス                |
|   | インストールするブリン<br>デバイス名       | /9一覧(P):<br>製品名       | IP ፖドレス                                 | MAC ፖኑህス                |
|   | インストールするブリン<br>デッバス名       | 少一覧(P):<br>製品名        | IP 7ኑህス                                 | MAC ፖኮኒス                |
|   | インストールするプリン<br>デバイス名       | 少一覧(P):<br>製品名        | IP 7ኑኄג                                 | MAC ፖドህス                |
|   | (レストールするプリン<br>デが行え名       | ⊘一覧(₽):<br>製品名        | IP ንኑኒአ                                 | MAC 71/12               |
|   | (ンストールするプリン<br>デ까Yス名<br>↓  | <u>영一覧(P):</u><br>製品名 | IP 71°bz                                | MAC 71512               |
|   | (ンストールするプリン<br>デ/バイス名<br>・ | 少一覧(₽):<br>製品名        | IP 71-822                               | MAC 7ト℃ス<br>▶<br>月間余(①) |

#### 店 お願い

- ●インストールするプリンタが表示されない場合は、いったん[キャンセル]ボタンを押し、プリンタの電源やLANケーブルの接続状態を確認してから「追加と削除]ボタンを押し直してください。
- ●上記の確認をしてもプリンタが表示されないときは、次の手順で操作し、 ポートを手動で追加してインストールしてください。

- 「インストールするプリンタの追加と削除」画面を[キャンセル]ボ タンを押して閉じ、[戻る]ボタンを押して「プリンタのインストー ル方法」画面へ戻ります。
- 2. [ポートを手動で設定してインストール]を選択して、[次へ] ボタン を押します。
- 「接続方法の選択」画面で[その他の接続方法]を選択して[次へ] ボタンを押します。 すでに古いバージョンのプリンタドライバがインストールされている 場合は、「処理の選択」画面が表示されますのでインストール方法を 選択して、「次へ]ボタンを押します。

インストール方法の種類

- ・同じプリンタに新しいプリンタドライバをインストールするときは、
   [ドライバを更新する]を選択して[次へ]ボタンを押し、手順10
   へ進んでください。(→ P.2-24)
- •新しいプリンタを追加するときは、[プリンタを追加する]を選択して[次へ]ボタンを押してください。
- 新しいプリンタを追加し、従来のプリンタも新しいバージョンのプリンタドライバに更新するときは、[プリンタを追加し、ドライバを更新する]を選択して[次へ]ボタンを押してください。
- 4.「プリンタ情報の設定」画面で [ポートの設定]の [ポートの追加] を選択して [設定] ボタンを押します。
- 5. [追加するポート] で「Standard TCP/IP Port」(Windows Server 2003/ Windows XP/Windows 2000 の場合)を選択して [OK] ボタンを押し、 画面の指示に従って操作します。(Windows Me/Windows 98/Winodws 95 の場合は「Canon LPR Port」、Windows NT 4.0 の場合は「LPR Port」を選 択してください。)
- 6. [プリンタ名または IP アドレス] (Windows Server 2003/Windows XP/ Windows 2000 の場合) にプリンタへ割り当てる IP アドレスを入力し、 画面の指示に従って操作します。(Windows Me/Windows 98/Winodws 95 の場合は「ホスト名または IP アドレス」に入力してください。 Windows NT 4.0 の場合は「lpd を提供しているサーバーの名前または アドレス」に IP アドレスを入力し、[サーバーのプリンタ名またはプ リンタキュー名] に「lp」と入力してください。)
- 「プリンタ情報の設定」画面へ戻ったら、[設定されたポート] に 「IP\_XXX.XXX.XXX.XXX (入力した IP アドレス)」(Windows Server 2003/Windows XP/Windows 2000 の場合)と表示されていることを確認 し、[次へ] ボタンを押します。(Windows Me/Windows 98/Windows 95 の場合は「XXX.XXX.XXX.XXX@LP」、Windows NT 4.0 の場合は 「XXX.XXX.XXX.XXX.LP」と表示されます。
- 8. [インストールするプリンター覧]の設定内容を確認し、手順10以降の操作でプリンタドライバをインストールします。(→ P.2-24)

**7** [プリンター覧]からインストールするプリンタを選択し、[インストールするプリンター覧へ追加]ボタンを押します。

| インストール  | するプリンタのi  | 宣加と削除                |                    | ×                         |
|---------|-----------|----------------------|--------------------|---------------------------|
| プリンター   | -覧(1):    |                      |                    |                           |
| 71117   | 名         | 製品名                  | IP アドレス            | MAG ፖドレス                  |
| Canon L | arge Form | Large Format W6200PG | XXX, XXX, XXX, XXX | 000085XXXXXX              |
|         |           |                      |                    |                           |
|         |           |                      |                    |                           |
|         |           |                      |                    |                           |
| •       |           |                      |                    | ► I                       |
| すべてネ    | 蟇択(S)     |                      | インストールするプリ:        | ンター覧へ追加(A)                |
| インストー   | -ルするプリン   | /ター覧(P):             | 43                 |                           |
| デバイス:   | 名         | 製品名                  | IP 7トレス            | MAC ፖドレス                  |
|         |           |                      |                    |                           |
|         |           |                      |                    |                           |
|         |           |                      |                    |                           |
|         |           |                      |                    |                           |
| 1       |           |                      |                    |                           |
|         |           |                      |                    |                           |
|         |           |                      |                    | B((R\$(/D))               |
|         |           |                      |                    | 前序(D)                     |
|         |           |                      | OK                 | 肖IF余( <u>D</u> )<br>キャンセル |

8 [インストールするプリンター覧] のプリンタ名を確認し、[OK] ボタンを 押します。

|                                                               | ×         |
|---------------------------------------------------------------|-----------|
| ブリンター 暫(L):                                                   |           |
| デバイス名 製品名 IP アドレス MAC ア                                       | ドレス       |
|                                                               |           |
|                                                               |           |
|                                                               |           |
|                                                               |           |
|                                                               |           |
|                                                               |           |
| 9/(Caffie)                                                    |           |
| インストールするプリンター覧(P):                                            |           |
| 「アバイス名 製品名 」P アドレス MAG /                                      | NUX 1     |
| Canon Large Form Large Format W6200PG XXX,XXX,XXX,XXX,000085. | xxxxxx    |
|                                                               |           |
|                                                               |           |
|                                                               |           |
|                                                               |           |
|                                                               |           |
| Ĩ                                                             | ו עעגאעני |
|                                                               |           |

9 リストに表示されたプリンタ名及び IP アドレスを確認して、[次へ] ボタン を押します。

| 🔂 GARO Printer Driver - セットアップウィ | ィザード VerXXXXXX      | ×       |
|----------------------------------|---------------------|---------|
| インストールするプリンタの選択                  |                     | all the |
| [追加と削除]をクリックして、インス               | トールするブリンタを選択してください。 | Res a   |
| 同じプリンタを複数選択することも1                | できます。               | ARIE A  |
|                                  |                     |         |
| (                                |                     | )       |
| Canon Large Format W6200PG0000   | ()00()00()000)      |         |
|                                  |                     |         |
|                                  |                     |         |
|                                  |                     |         |
|                                  |                     |         |
|                                  |                     |         |
|                                  |                     |         |
| 1                                |                     |         |
|                                  |                     |         |
|                                  |                     | Dと削除(A) |
| フリンダ情報を設定するら/                    |                     |         |
| InstaliShield                    |                     |         |
|                                  | < 戻る(B) 次へ(N) > 、   | キャンセル   |
|                                  |                     |         |
|                                  |                     |         |

10 [インストールするプリンター覧]の内容を確認し、[開始] ボタンを押します。

| ╔╔┎┎┍┍┝┲┲┲┲┲┲┲┲┲┲┲┲┲┲┲┲┲┲┲┲┲┲┲┲┲┲┲┲┲┲┲┲┲                                                                   | ×       |
|----------------------------------------------------------------------------------------------------|---------|
| 以下の設定でインストールを開始します。                                                                                        | alter a |
| 確認してください。                                                                                                  |         |
| インストールするブリンター覧:                                                                                            |         |
| (1970)<br>プリンタ Canon Large Format W6200PG<br>ドライバ : Canon Large Format W6200PG<br>ポート : IP_XXX XXX XXX XXX |         |
|                                                                                                    |         |
|                                                                                                    |         |
| 【開始】をクリックして、インストールを開始してください。<br>Instalishield                                                              |         |
| < 戻る(B) 開始(S)                                                                                              | キャンセル   |

11 セットアップ開始の確認画面が表示されたら、[はい] ボタンを押します。

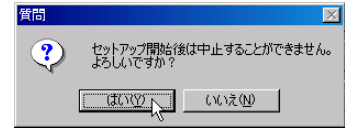

**12** README 表示の確認画面が表示されたら、[はい] または [いいえ] ボタン を押します。

| 質問          |            |             |
|-------------|------------|-------------|
| ?           | README     | ファイルを読みますか? |
| <u>(</u> (‡ | <u>, w</u> | いいえ(N)      |

[はい] ボタンを押すと、README ファイルが表示されます。

**13** 手順5で [プリンタのインストール後、続けて GARO Status Monitor をイン ストールする] にチェックマークを付けた場合は、[終了] ボタンを押すと、 引き続き GARO Status Monitor をインストールが始まるので、画面の指示 に従ってインストールを行います。

| ╔╔┎┎┲╗┝┲┲┲┲┲┲┲┲┲┲┲┲┲┲┲┲┲┲┲┲┲┲┲┲┲┲┲┲┲┲┲┲┲ | ×       |
|------------------------------------------|---------|
| GAROプリンタドライバのインストールを完了しました。              | Alter . |
| Windowsを再起動してください。                       |         |
|                                          |         |
| ●「はい、ただちにコンピュータを再起動します。\少                |         |
| ◎ いいえ、あとでコンビュータを再起動します。(2)               |         |
|                                          |         |
|                                          |         |
|                                          |         |
|                                          |         |
| InstaliShield                            |         |
|                                          |         |

手順5で [プリンタのインストール後、続けて GARO Status Monitor をインストールする] にチェックマークを付けなかった場合は、ド ライブから CD-ROM を取り出し、[はい、ただちにコンピュータを 再起動します。] を選択して [終了] ボタンを押してください。 コンピュータが再起動したら、プリンタドライバのインストールは 完了です。

# プリンタ共有を設定する

以下の手順で、ネットワーク上の Windows Server 2003/ Windows XP/ Windows 2000/Windows NT 4.0 をプリントサーバに設定することで ネットワークプリンタを効率よく管理できるようになります。プリ ントサーバを設定すると、プリントジョブはプリントサーバによっ て管理されます。また、あらかじめプリントサーバに代替ドライバ をインストールしておくと、各コンピュータはプリンタドライバを ネットワーク経由でインストールできるようになります。

- プリンタドライバのプロパティダイアログボックスの[共有]シートを表示 します。
  - ▼ [スタート] メニューから [設定] の [プリンタ] を選択しま す。
  - ▼ 印刷に使用するプリンタのアイコンを選択し、[ファイル] メ ニューの [共有 ...]を選択します。

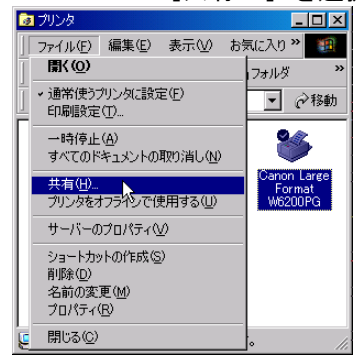

- 2 共有設定を行います。
  - ▼ [共有する]を選択して任意の共有名を入力します。
  - ▼ [代替ドライバ] (Windows Server 2003/Windows XP/ Windows 2000 をお使いのときは [追加インストール …] ボ タン)からインストールするプリンタドライバを選択します。

▼[OK]を押します。代替ドライバをインストールするときは、 プリンタドライバのファイルの場所を入力する画面が表示されますので、プリンタに付属の User Software CD-ROM をド ライブにセットしてプリンタドライバの入っているフォルダ を指定してください。

| 🥩 Canon Large Format W6200PG のプロパティ                                                                            | ? × |
|----------------------------------------------------------------------------------------------------|-----|
| 全般 共有 ポート   詳細設定   色の管理   セキュリティ   デバイス設定                                                                      |     |
| Canon Large Format W6200PG                                                                                     |     |
| C 共有した(10)                                                                                                    |     |
| で 共有する(S). CanonW6200PG                                                                                        |     |
|                                                                                                    |     |
| ほかのバージョンの Windows のドライバ<br>このフリンタをほかのバージョンの Windows を実行しているユーザーと共有する場<br>合、追加ドライバをインストールする必要があります。<br>注加ドライバ(① |     |
|                                                                                                    |     |
|                                                                                                    |     |
|                                                                                                    |     |
|                                                                                                    |     |
| *ャンセル 適用(A)                                                                                                    | ヘルプ |

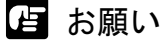

 Windows NT 4.0 をお使いの場合、代替ドライバの機能を利用するためには、 Windows NT に Service Pack 6 以降をインストールする必要があります。

これで共有プリンタの設定が完了しました。

他のコンピュータにプリンタドライバをインストールするときは、 プリンタウィザードのプリンタの接続先を選択する画面で [ネット ワークプリンタ]を選択してプリントサーバに設定したコンピュー タの共有プリンタを選択してください。

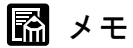

● IIS がインストールされている Windows Server 2003/Windows XP/Windows 2000 でプリンタ共有を行う場合、付属の User Software CD-ROM に収録さ れている「DSE (Device Status Extension)」をインストールすると、クラ イアントコンピュータから Web ブラウザでプリンタの情報表示や印刷 ジョブ管理が行えるようになります。「DSE」のインストール方法につい ては、User Software CD-ROM の [DSE] フォルダ内の Readme ファイルを 参照してください。

# コンピュータからプリンタを管理する

本ネットワークインタフェースに内蔵されている「リモート UI」と いうソフトウェアでは、お使いのコンピュータ上から Web ブラウザ でプリンタの状態を表示したり、ネットワーク情報を設定すること ができます。

#### Web ブラウザ(リモート UI)による設定

リモート UI でプリンタのネットワーク情報を設定する場合は、次の 手順で操作します。

#### 店 お願い

- Web ブラウザは、Netscape Navigator/Communicator 4.04 以降または Internet Explorer 4.01SP1 以降をお使いください。
- プロキシサーバ経由で接続することはできません。プロキシサーバをお使いの環境では、Webブラウザのプロキシサーバの設定で、[例外](プロキシを使用しないアドレス)に本プリンタのIPアドレスを追加してください。(設定はネットワーク環境によって異なります)
- Web ブラウザで JavaScript とクッキー (Cookie) が利用できるように設定し てください。
- ●同時に複数のリモート UI を起動しているときは、最後に行った設定が有効 になります。リモート UI は1つだけ起動することをおすすめします。

# Web ブラウザを起動し、[場所] または [アドレス] に以下の URL を入力して [Enter] キーを押します。

http:// <プリンタの IP アドレスまたは名前>/

入力例:http://XXX.XXX.XXX.XXX/

| [管理者モード]を選択し                                                                                                    | ノて [OK] ボタンを押します。                                                                                                |
|----------------------------------------------------------------------------------------------------|----------------------------------------------------------------------------------------------------|
| ③リモートUIくトップページン:: Large Format Woo     ファイル(E) 編集(E) 表示(M) お気に入):     (一戻ち - → - ③ 図 凸 ③検索     「アドレス(D) 回 いい・/ ハイハ ハイ ハイハイハイ | 200PG - Microsoft Internet Explorer  つい の ツール(ア) ヘルブ(出)                                                          |
|                                                                                                    | Version 0.12<br>Copyright CANON INC. 2003<br>All Rights Reserved<br>デバイス名:<br>製品名: Large Format W6200PG<br>設置場所: |
| デバイス状態: ○ 【オンライン<br>ログオン・オスエードを選択して<br>() 管理者モード<br>レッレーマレッン・ロ人の設定は<br>パスワード: ()<br>つ般ユーザモード<br>このモードではデジバイスの情報問             | アビロ刷可能です。 アンドレンジェンジェンジェンジェンジェンジェンジェンジェンジェンジェンジェンジェンジェン                                                           |
| 言語切替: Japanese                                                                                                    |                                                                                                    |
| <ul> <li>javascript:document.DeviceDetail.submit0;</li> </ul>                                                                | <mark>۲</mark> ۰۰۰ ۲۷۶-۲۰۶۲                                                                                      |

リモート UI が起動します。

🖪 メモ

2

 プリンタにパスワードを設定しているときは、パスワードを入力してから [OK] ボタンを押してください。パスワードを設定していないときは入力 する必要はありません。

| 左側の[デバイス管                                         | 管理] メニューの [ネットワ                                                    | リーク]を選択します                                        |
|---------------------------------------------------|--------------------------------------------------------------------|---------------------------------------------------|
| ● 9モード01 (AA感): Large Form<br>ファイル(E) 編集(E) 表示(M) | at wo200PG - Microsoft Internet Explorer<br>お気に入り(A) ツール(T) ヘルブ(H) |                                                   |
| _<br>  〜戻る・⇒・図 図 岱                                | 🔇検索 🖻 お気に入り 🧭履歴 🔂 - 🎒                                              |                                                   |
| ] アドレス(D) 🛃 http://XXXXXXXX                       | XXXXX/pages/_devadm.htm                                            | <ul> <li>         ・         ・         ・</li></ul> |
| <b>१</b>                                          | Large Format W6200PG                                               | \$?                                               |
|                                                   | 状 態<br>● [オンライン]印刷可能です。                                            |                                                   |
| 管理者モード                                            | 給紙情報                                                               |                                                   |
|                                                   | 手差しトレイ 不明                                                          |                                                   |
| デバイス管理                                            | ロール1 24×36<br>厚ロコート紙                                               | j                                                 |
| ■ <u>情報</u><br>■ <u>ネットワーク</u>                    |                                                                    | Ø                                                 |
| サポードリンク                                           | インク残量                                                              |                                                   |
|                                                   | ブラック 📕 60%                                                         | <b>-</b> 1                                        |
| Canon                                             | ٠                                                                  |                                                   |
| 🛃 http://XXXXXXXXXXXXXXX/page                     | s/_netadm.htm                                                      | 🥑 インターネット 💋                                       |

[ネットワーク] ページが表示されます。

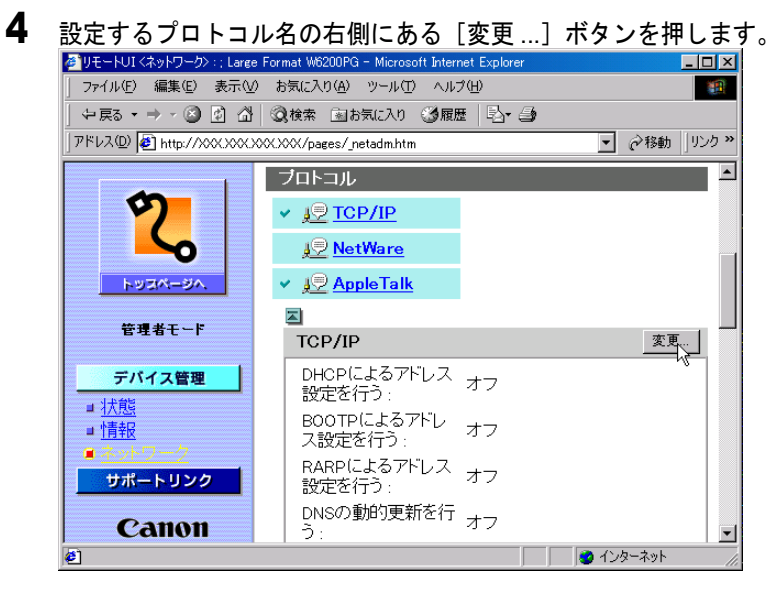

[TCP/IP プロトコル設定の変更]ページが表示されます。

3

#### 5 各項目を指定します。

| 🖉 リモートUI KTOP/IP プロトコル設定(     | D変更>:;Large Format W6200F                                                                  | PG – Microsoft Internet Explor         | er 📃        |                |
|-------------------------------|--------------------------------------------------------------------------------------------|----------------------------------------|-------------|----------------|
| │ ファイル(E) 編集(E) 表示(⊻)         | お気に入り( <u>A</u> ) ツール( <u>T</u> ) へ,                                                       | ルプ(円)                                  |             |                |
| 〜戻る・⇒・⊗ 🙆 🖓                   | ③検索 国お気に入り ③風                                                                              | 礰 🔤 🎒                                  |             |                |
| ] アドレス(D) 🙋 http://XXXXXXXXXX | <xxx _ed_tcp.htm<="" pages="" th=""><th></th><th>▼ 🔗移動 月</th><th>ンク <b>&gt;</b></th></xxx> |                                        | ▼ 🔗移動 月     | ンク <b>&gt;</b> |
| \$7                           | 🎬 TCP/IP プロトコ                                                                              | ル設定の変更                                 |             |                |
|                               | MI WANCELES                                                                                | 2027.                                  |             |                |
| トッコページへ、                      | フレームタイプ・                                                                                   | Ethernet II                            |             |                |
| 管理者モード                        | □ DHCPによるアドレ.                                                                              | ス設定を行う                                 |             | ) I            |
|                               | E BOOTPによるアドL                                                                              | ノス設定を行う                                |             |                |
| デバイス管理                        | □ RARPによるアドレ                                                                               | ス設定を行う                                 |             |                |
| ■状態                           | □DNSの動的更新を                                                                                 | 行う                                     |             |                |
| ■情報<br>■ネットワーク                | ▼Zeroconf機能を使,                                                                             | 用する                                    |             |                |
| サポートリンク                       | IPアドレス :                                                                                   | xxx.xxx.xxx                            | _           |                |
|                               | サブネットマスク :                                                                                 | XXXXXXXXXXXXXXXX                       | _           |                |
|                               | ゲートウェイアドレス :                                                                               | XXXXXXXXXXXXXXXXXXXXXXXXXXXXXXXXXXXXXX | _           |                |
|                               | プライマリDNSサーバ<br>アドレス :                                                                      | 0.0.0.0                                |             |                |
|                               | セカンダリDNSサー<br>バアドレス :                                                                      | 0.0.0.0                                |             |                |
|                               | DNSホスト名 :                                                                                  | NB-12FB000085xxxxxx                    |             |                |
| Canon                         | DNSドメイン名:                                                                                  |                                        |             | /              |
| Canon                         | Multicast DNSサービ<br>ス名 :                                                                   | Canon W6200PG (xxxxx)                  |             | •              |
| 🕗 ページが表示されました                 |                                                                                            |                                        | 📄 📄 インターネット |                |

IP アドレスを指定する場合は、すべてのチェックマークを外してく ださい。自動取得する場合は、[DHCP によるアドレス設定を行う]、 [BOOTP によるアドレス設定を行う]、[RARP によるアドレス設定 を行う] のうち、IP アドレスの設定に使用する項目にチェックマー クを付けてださい。

📓 メモ

 プリンタの IP アドレスを DHCP、BOOTP、RARP のいずれかを使用して 設定する場合は、プリンタの起動時またはリセット時に DHCP、BOOTP、 RARP が使用可能かどうかを調べ、最初に使用可能とわかった設定方法で IP アドレスを割り当てます。[DHCP によるアドレス設定を行う]、 [BOOTP によるアドレス設定を行う]、[RARP によるアドレス設定を行う]のチェックマークを外したときは、その項目のチェックは行われません。
 これらがいずれも使用できないときは、「IP アドレス] に設定されている

これらがいずれも使用できないときは、[IP アドレス] に設定されている IP アドレスを割り当てます。

● DHCP、BOOTP、RARP が使用可能かどうかのチェックは、1~2分程度 かかりますので、使用しない項目のチェックマークを外しておくことをお すすめします。

- DHCP、BOOTP、RARP を使って IP アドレスを割り当てるには、ネット ワーク内にそのプロトコルのサーバが起動されている必要があります。
- DHCP、BOOTP、RARP を使用している場合は、これらのいくつかの項 目は使用されません。DHCP、BOOTP、RARP サーバから取得した値を 使用します。
- DNS サーバを使用する場合は、[DNS の動的更新を行う] にチェックマー クを付け、[プライマリ DNS サーバアドレス]、[セカンダリ DNS サーバ アドレス]、[DNS ホスト名]、[DNS ドメイン名] を入力してください。
- [DNS ホスト名] は、半角英数字及び "-" (ハイフン) を 63 文字以下で入 力してください。ただし、先頭に数字や "-"、最後に "-" は使用できま せん。
- [DNS ドメイン名] は、半角英数字、"-"(ハイフン)、"."(ピリオド)を 64 文字以下で入力してください。ただし、先頭に数字や"-"、"."、最後 に"-"や"."は使用できません。
- 6 [OK] ボタンを押します。
- **7** [デバイス管理] の [ネットワーク] に戻ったら、[リセット] ボタンを押します。

| 0.78                                                                         |             |              |            |              |        |  |  |
|------------------------------------------------------------------------------|-------------|--------------|------------|--------------|--------|--|--|
| 🖉 リモートUI 〈ネットワーク〉:; Large Format W6200PG - Microsoft Internet Explorer 📃 🗖 🗙 |             |              |            |              |        |  |  |
| ファイル(E) 編集(E) 表示(V) お気に入り(A) ツール(T) ヘルブ(H)                                   |             |              |            |              |        |  |  |
| ↓ 午戻る • ⇒ • 🙆 🙆 🗳                                                            | 🔇検索 🗟 お気に入り | 3 kr 🛛 🕹     |            |              |        |  |  |
| アドレス型 @ http://XXXXXXXXXXXXXXXXXXXXXXXXXXXXXXXXXX                            |             |              |            |              |        |  |  |
|                                                                              | ネットワーク      |              |            |              |        |  |  |
| <b>Ø</b>                                                                     |             |              |            |              |        |  |  |
|                                                                              | ネットワークインタ   | フェース         |            |              |        |  |  |
|                                                                              | インタフェース :   | NB-12FB      |            |              |        |  |  |
| トッスページへ                                                                      | 伝送速度:       | 100Mbps      |            |              |        |  |  |
|                                                                              | MACアドレス:    | 000085XXXXXX | )          |              |        |  |  |
| 管理者モード                                                                       | ファームウエアバ    | x xx         |            |              |        |  |  |
|                                                                              | -9999 :     |              |            |              |        |  |  |
| テハイス管理                                                                       |             |              |            | -0112 - 1- 0 | 4m#0/1 |  |  |
| ■ <u> 大見 </u>                                                                |             |              | <u>16%</u> | フリンタの        | )初期化   |  |  |
|                                                                              | 101-11      |              | .0         | _            | _      |  |  |
|                                                                              |             |              |            |              |        |  |  |
| #2]ページが表示されました 🛛 🔰 🥥 インターネット 🥢                                               |             |              |            |              |        |  |  |

本プリンタのネットワークインタフェースが再起動し、設定が有効 になります。

# 3

# Macintosh ネットワークの設定

AppleTalk ネットワークや Zeroconf (設定なし)機能を 使用してネットワークに接続し、プリンタを使用する ための設定方法や手順について記載しています。

## Macintosh ネットワークで必要な作業について

Macintosh ネットワークで使用するために必要な作業は、次のとおりです。

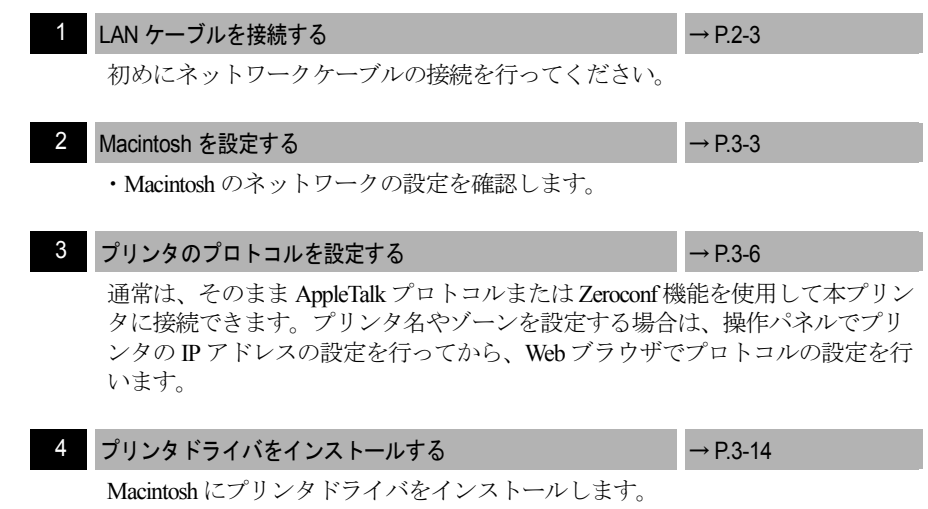

日お願い

●上記1、3の作業は、ネットワーク管理者が行うことをおすすめします。

#### 🔝 メモ

- ここでは、Macintosh コンピュータに標準装備の Ether ポート([内蔵 Ethernet])にプリンタを接続した場合を例に説明しています。増設した ネットワークインタフェースボードにプリンタを接続している場合は、そ のポート名を選択してください。
- Mac OS X v10.2.5 以降をお使いの場合は、Zeroconf 機能を使用することができます。Zeroconf 機能は、TCP/IP プロトコルを使用しています。 Macintosh コンピュータの TCP/IP 設定が有効になっていれば、プリンタをLAN に接続するだけで、簡単に使用できます。
- ●「Zeroconf」は「Zero Configuration」の略語で、IP アドレスや DNS サービス 名などの設定が不要なネットワーク技術です。

Macintosh にプリンタドライバをイン ●上記1、3の作業は、ネットワー

# Macintosh を設定する

#### AppleTalk ネットワーク機能の設定

■Mac OS 8.6/9.x の場合

[セレクタ] と、[コントロールパネル] の [AppleTalk] を使って、 Macintosh のネットワークの設定を確認します。

1 AppleTalk が使用可能になっていることを確認します。

- ▼ Apple メニューから [セレクタ] を選択します。
- ▼ [AppleTalk] が [使用] になっていることを確認します。[不 使用] になっているときは [使用] を選択してください。

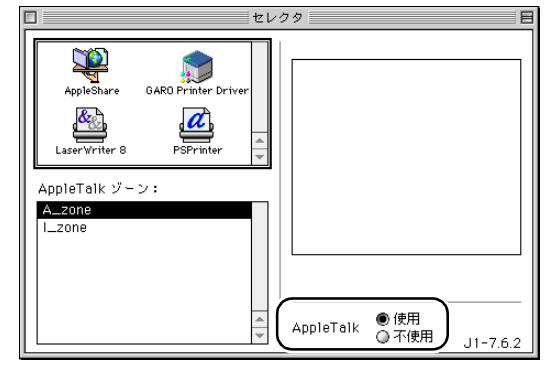

- **2** AppleTalk 接続方法が Ethernet になっていることを確認します。
  - ▼ [コントロールパネル]の [AppleTalk] を起動します。
  - ▼ [内蔵 Ethernet] に設定します。

|                 | フリン:<br>ロチ (・ 内蔵Eth | タボート<br>ernet |  |  |
|-----------------|---------------------|---------------|--|--|
|                 |                     |               |  |  |
| 現在のゾーン:A_zone 🔹 |                     |               |  |  |
| 2               |                     |               |  |  |

▼ [AppleTalk] を閉じて設定を保存します。

これで Macintosh のネットワークの設定は完了しました。

#### 日お願い

● Local Talk を経由して Ethernet に接続している環境では、[プリンタポート] を選択してください。 [システム環境設定]の[ネットワーク]で AppleTalk の設定を確認 します。

- 1 [システム環境設定]の[ネットワーク]を開きます。
- **2** [表示] で [内蔵 Ethernet] を選択します。
- **3** [AppleTalk] パネルを選択し、[AppleTalk 使用] がチェックされていることを確認します。

チェックマークが外れているときは、チェックマークを付けてくだ さい。

| 00          | ネットワーク                                                                                                    | C  |
|-------------|----------------------------------------------------------------------------------------------------|----|
| すべてを表示      | ディスプレイ         (****)         (*****)         (******)           ディスプレイ         サウンド         ネットワーク         記動ディスク |    |
|             | 場所: 自動 🛟                                                                                                    |    |
| 表示: 内藏      | ق Ethernet                                                                                                    |    |
| _           | TCP/IP PPPoE AppleTalk プロキシ                                                                                        |    |
|             | ✓ AppleTalk 使用                                                                                                    |    |
|             | コンピュータ名: Xuser のコンピュータ<br>(*共有"環境設定で変えることができます)                                                                    |    |
|             | AppleTalk ゾーン:                                                                                                    |    |
|             | 設定: 自動 ;                                                                                                    |    |
|             |                                                                                                    |    |
|             |                                                                                                    |    |
|             |                                                                                                    |    |
| Appl<br>には、 | eTalk ゾーンは AppleTalk が入にならないと使用できません。AppleTalk を開始する<br>"保存"をクリックしてください。その後でゾーンを選択してください。                          |    |
|             |                                                                                                    |    |
| ③ 変更で       | きないようにするにはカギをクリックします。 今すく                                                                                          | 適用 |

4 [ネットワーク]を閉じて設定を保存します。

これで Macintosh のネットワークの設定は完了しました。

#### Zeroconf 機能の設定

Mac OS X v10.2.5 以降で Zeroconf 機能を使用する場合は、[システム 環境設定]の[ネットワーク]で TCP/IP の設定を確認します。

- 「システム環境設定」の[ネットワーク]を開きます。
- **2** [表示] で [内蔵 Ethernet] を選択します。
- **3** [TCP/IP] パネルを選択し、有効な IP アドレスやサブネットマスク、ルータ が設定されていることを確認します。

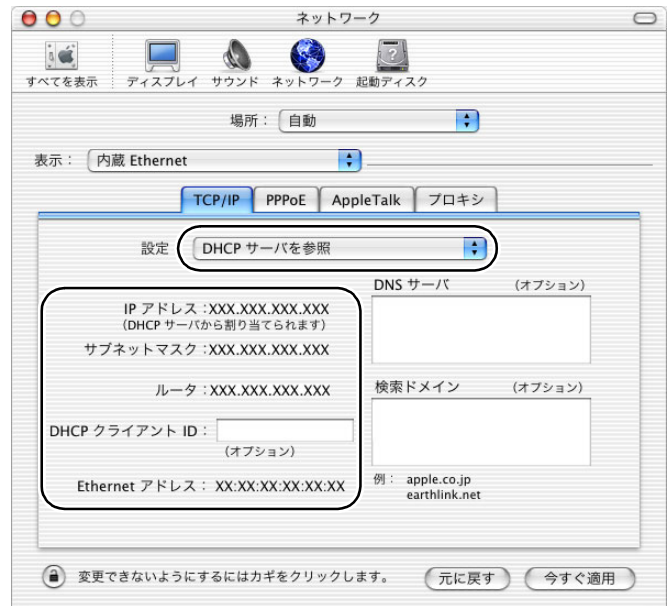

4 [ネットワーク]を閉じて設定を保存します。

これで Macintosh のネットワークの設定は完了しました。

# プリンタのプロトコルを設定する

プリンタのプロトコル設定は、Web ブラウザ(リモート UI)を使用 してお使いのコンピュータ上から設定できます。設定を行う場合は、 操作パネルで本プリンタの IP アドレスを設定してから、Web ブラウ ザでプロトコルの設定を行ってください。(→ P.2-12)

#### Web ブラウザ(リモート UI)による設定

#### 店 お願い

- Web ブラウザは、Netscape Navigator/Communicator 4.04 以降または Internet Explorer 4.01SP1 以降をお使いください。
- プロキシサーバ経由で接続することはできません。プロキシサーバをお使いの環境では、Webブラウザのプロキシサーバの設定で、[例外](プロキシを使用しないアドレス)に本プリンタの IP アドレスを追加してください。(設定はネットワーク環境によって異なります)
- Web ブラウザで JavaScript とクッキー (Cookie) が利用できるように設定し てください。
- ●同時に複数のリモート UI を起動しているときは、最後に行った設定が有効 になります。リモート UI は1つだけ起動することをおすすめします。

図 メモ

- Mac OS X v10.2.5 以降で Zeroconf (設定なし)機能を使用して本プリンタ に接続している場合は、次の手順でリモート UI を起動することができま す。
  - 1. [プリントセンター]を開きます。
  - 2. プリンタリストから本プリンタを選択し、[設定] ボタンを押します。
- **1** Web ブラウザを起動し、[場所] または [アドレス] に以下の URL を入力して [Enter] キーを押します。

http:// <プリンタの IP アドレスまたは名前>/

入力例:http://XXX.XXX.XXX.XXX/

| <b>く</b><br>戻る 道 | A C A A A A A A A A A A A A A A A A A A                                                                          |  |
|------------------|----------------------------------------------------------------------------------------------------|--|
| アドレス: 🧕          | ) http://000.000.000/                                                                                            |  |
| C Live Home P    | 'age _ Apple _ 뱃개-ト @ Apple Store _ iTools _ Mac OS X @ Microsoft MacTopia                                       |  |
| ■お気に入り、履歴・検      | Version 0.12<br>Copyright CANON INC. 2003<br>All Rights Reserved<br>デバイス名:<br>製品名: Large Format W6200PG<br>設置場所: |  |
| (A)<br>援         |                                                                                                    |  |
| ĸ                | デバイス状態: • [オンフイン]印刷可能です。                                                                                         |  |
| כאביו            | ログナンオスモードを選択してください。                                                                                              |  |
| 745              | ()管理者モード                                                                                                    |  |
|                  |                                                                                                    |  |
| 「シオ              | 〇一般ユーザモード<br>このモードではデバイスの情報閲覧が可能です。                                                                              |  |
| 5                |                                                                                                    |  |

リモート UI が起動します。

📓 メモ

 プリンタにパスワードを設定しているときは、パスワードを入力してから [OK] ボタンを押してください。パスワードを設定していないときは入力 する必要はありません。 3 左側の[デバイス管理]メニューの[ネットワーク]を選択します。 ◎ リモートU | <状態>:::Large Format W6200PG 000 0 ●戻る 3  $\sim$ メール 進む 更新 ホーム アドレス http://xxx.xxx/pages/\_devadm.htm 移動 ⑥ Live Home Page ⑧ Apple ◎ サポート ◎ Apple Store ◎ iTools ◎ Mac OS X ◎ Microsoft MacTopia >> **4**]] 状態 お気に入り ◎ [オンライン]印刷可能です。 給紙情報 不明 手差しトレイ <sup>不明</sup> トッスページへ 履歴 24x36 厚口コート紙 ロール1 管理者モード 南洲 デバイス管理 スクラップブック インク残量 ■ 情報 ブラック 60% ■<u>ネットワーク</u> フォトシアン 60% サポートリンク 60% パーシ シアン Canon ● リンク :http://XXXXXXXXXX/pages/\_netadm.htm

[ネットワーク] ページが表示されます。

**4** AppleTalk プロトコルの設定を行う場合は、[AppleTalk]の右側にある [変 更 …] ボタンを押します。

| 0    | 00             | )                                  |                |                        |                                   | $\bigcirc$ |
|------|----------------|------------------------------------|----------------|------------------------|-----------------------------------|------------|
|      | <b>〈</b><br>戻る | <ul> <li>進む</li> <li>半止</li> </ul> | <b>议</b><br>更新 | ↑<br>ホーム 自動入力 フ        |                                   | e          |
|      |                | @ http://XXX.XXX.2                 | 00X.XXX/page   | s/_netadm.htm          |                                   | >移動        |
| (    | 🔘 Live Ho      | me Page 🔘 Apple                    | @ サポ-ト         | O Apple Store O iTools | 🔘 Mac OS X 🛛 🔘 Microsoft MacTopia | »          |
|      |                | <u></u>                            |                | プリントサーバパス              | スワード:<br>スワード:<br>ません。            | Eanco      |
| ち気にノ |                | 2                                  |                | ポーリング間隔:               | 5秒                                |            |
| 6    |                | ~                                  |                |                        |                                   |            |
| 履歴   |                | トッスページへ                            |                | AppleTalk              |                                   | 変更         |
| 7    |                | 管理者モード                             |                | 名前:                    | Canon NB-12FB (xx)                | (XXX)      |
| の湯   |                |                                    |                | ネットワーク番号               | : 65280.128                       |            |
| K    |                | デバイス管理                             |                | ゾーン:                   | *                                 |            |
| クラッ  | ■ 批            | <u>能</u>                           |                | タイプ:                   | GARO                              |            |
| CL.  | - 11           |                                    |                | 0.                     |                                   |            |
| 25   | ţ              | ポートリンク                             |                | 1                      |                                   |            |
| パージ  |                | Canon                              |                |                        |                                   | 4<br>7     |
|      | htemet zone    |                                    |                |                        |                                   |            |

[AppleTalk プロトコル設定の変更] ページが表示されます。

Zeroconf機能を使用して接続する場合は、手順9へ進んでください。

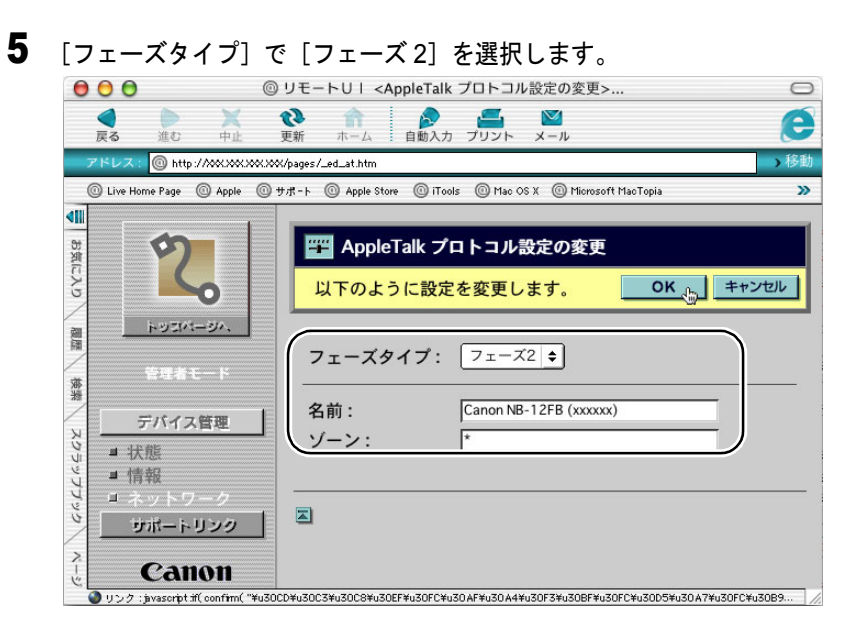

```
📓 メモ
```

● [無効] を選択すると、AppleTalk ネットワーク上で本プリンタが認識され なくなります。

#### 6 [名前] にネットワーク上のプリンタ名を入力します。

ここで入力した名称が、Mac OS 8.6/9.x のセレクタ(Mac OS X の場 合はプリントセンター)に表示されます。

#### ┣ お願い

● プリンタが同じゾーン内に複数あるときは、それぞれ固有の名前を付けて ください。

#### 📓 メモ

- 〔名前〕の初期値は、ネットワークインタフェース名「Canon NB-12FB (XXXXXX)」になっています(XXXXXX は、本プリンタの MAC アドレ スの下6桁)。
- [名前] を変更するときは、半角 31 文字(全角 15 文字)以下にしてくださ い。ただし、半角の @,\*,:,=,~は使用できません。

#### 7 ネットワーク上にゾーンが設定されている場合は、プリンタが属するゾーン 名を入力します。

ゾーンが設定されていない場合は、「\*」(デフォルトゾーン)のままでお使いください。

店 お願い

● ゾーン名は、必ず設定されたゾーン名を半角文字で入力してください。設 定されていないゾーン名を入力すると、Macintosh コンピュータから認識 されなくなります。ゾーン名については、ネットワーク管理者にお問い合 わせください。

8 [OK] ボタンを押します。

9 Zeroconf 機能を使用して接続する場合は、設定するプロトコル名の右側にある[変更...]ボタンを押します。

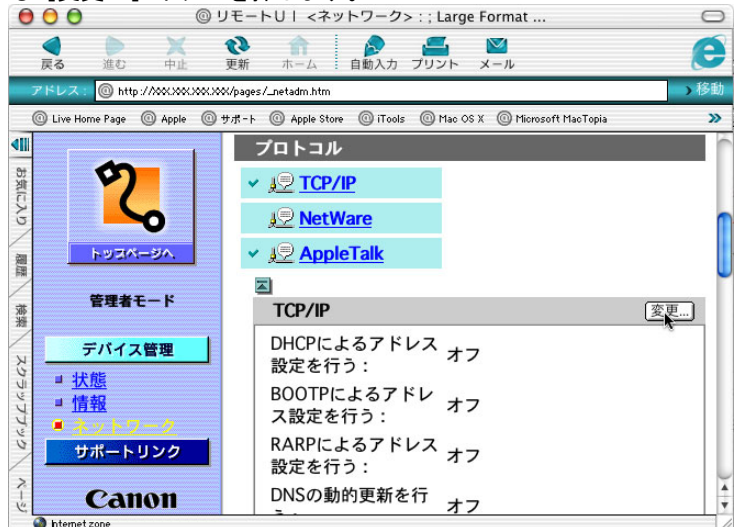

[TCP/IP プロトコル設定の変更] ページが表示されます。 AppleTalk のみ使用する場合は、手順 13 へ進んでください。

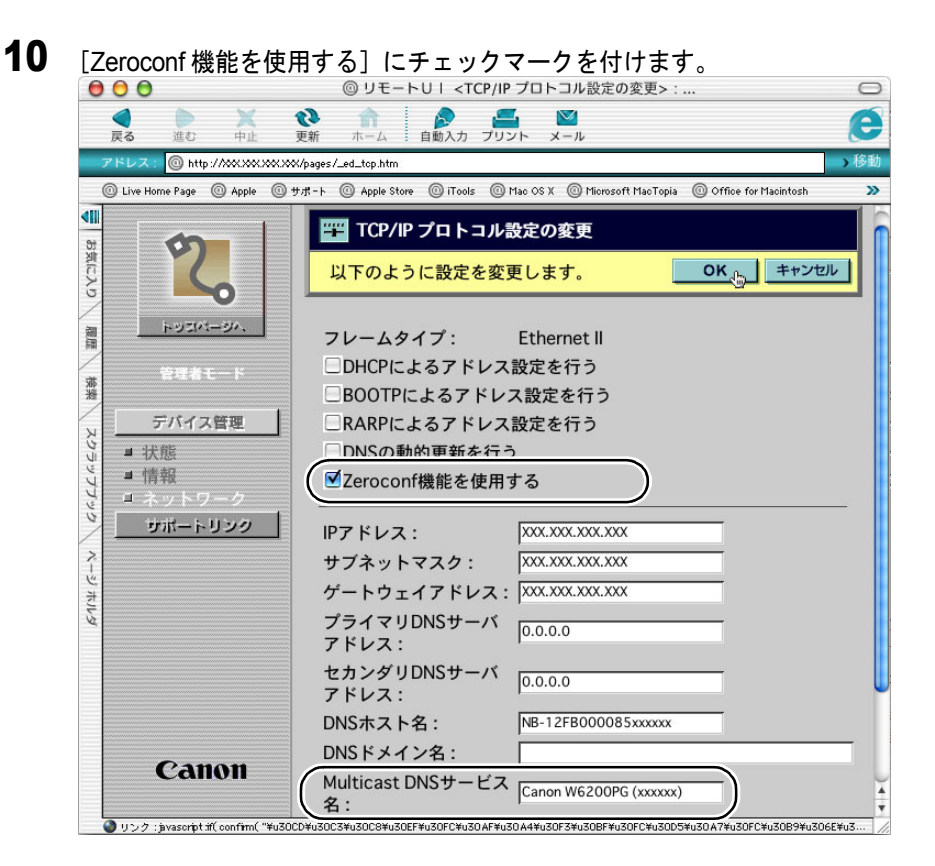

- **11** [Multicast DNS サービス名] にネットワーク上のプリンタ名を入力します。 ここで入力した名称が、Mac OS X のプリントセンターに表示されま す。
- 📓 メモ
- Multicast DNS サービス名を変更するときは、半角英数およびハイフン、スペースで 63 文字以下にしてください。
- **12** [OK] ボタンを押します。

**13** [デバイス管理]の[ネットワーク]画面に戻り、[リセット]ボタンを押します。

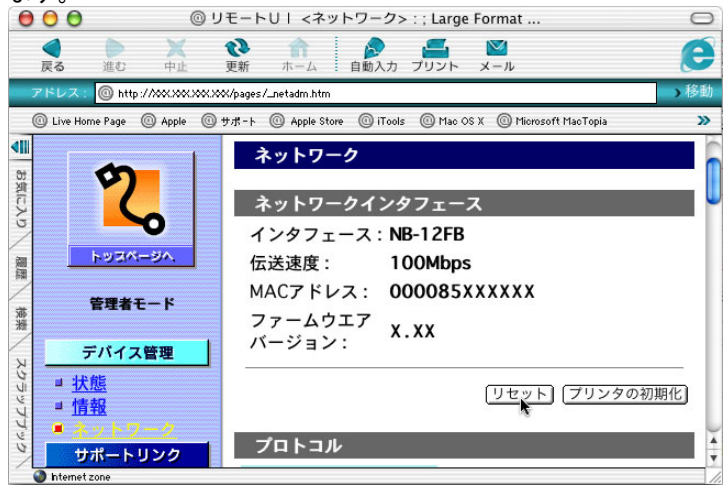

本プリンタのネットワークインタフェースが再起動し、設定が有効 になります。

これでプリンタのプロトコル設定は完了しました。

# プリンタドライバをインストールする

プリンタのプロトコル設定が完了したら、印刷を行う各 Macintosh にプリンタドライバをインストールして、印刷先の設定を行います。

#### プリンタドライバのインストール

印刷には、プリンタに対応したプリンタドライバが必要になります。 プリンタドライバをインストールしてください。(→セットアップ ペーパー)

#### プリンタの選択

■AppleTalk プロトコルの場合

Mac OS 8.6/9.x の場合セレクタでプリンタを選択したら設定は完了で す。Mac OS X の場合はプリントセンターを開き、[プリンタの追加] で本プリンタを追加すると設定は完了です。(→セットアップペー パー)

■Zeroconf 機能を使用する場合

1 プリンタの電源がオンになっていることを確認します。

 Macintosh の再起動が終わったら、Finder を選択して [移動] メニューの [アプリケーション] を選択します。

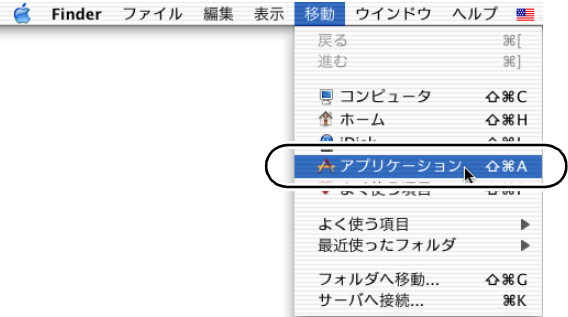

- 3 [ユーティリティ]フォルダ内の [プリントセンター]を開きます。 000 コーティリティ 0 ••• ••• ••• ••• ••• >> 戻る 進む 表示 コンピュータ ホーム よく使う項目 1 / 30 項目 選択、2.68 GB 空き T 1 プリントセンター プロセスビューア ソフトウェアリストア >-ターミナル
- 4 [プリンタリスト] に本プリンタ名がない場合は、[追加] アイコンを押します。

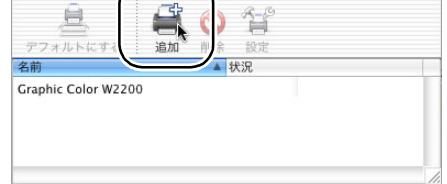

5 接続先のメニューから [AppleTalk] 以外のネットワーク接続を選択し、リ ストに表示された本プリンタ名を選択して [追加] ボタンを押します。

これで、プリンタの選択は完了です。

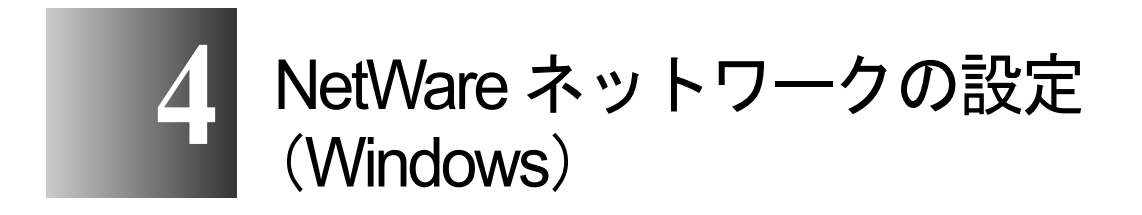

NetWare ネットワークに接続してプリンタを使用するための設定方法や手順について記載しています。

## NetWare ネットワークで必要な作業について

NetWare ネットワークで使用するために必要な作業は、次のとおりです。

LAN ケーブルを接続する  $\rightarrow$  P.2-3 初めにネットワークケーブルの接続を行ってください。 プリンタのフレームタイプを設定する → P.4-3 プリンタのフレームタイプの設定を行います。以下のソフトウェアを使用して プリンタとお使いのコンピュータが通信できるように設定を行います。 ・GARO Device Setup Utility (プリンタに付属のキヤノン製ソフトウェア) NetWare プリントサービスを設定する → P.4-6 NetWare プリントサービスの設定を行います。以下のいずれかのソフトウェア を使用してコンピュータ上から設定できます。 ・NWADMIN または PCONSOLE (NetWare に付属の Novell 社製ソフトウェア) 4 プリンタの NetWare プロトコルを設定する → P.4-11 プリンタのプロトコル設定を行います。ネットワーク上のコンピュータから Web ブラウザを使って、プリンタのプロトコル設定を行います。

- ・Webブラウザ(リモートUI)
- 5 コンピュータを設定する

印刷を行う各コンピュータの設定を行います。

店 お願い

● 手順1、2、3、4の作業は、ネットワーク管理者が行うことをおすすめします。

→ P.4-18

# プリンタのフレームタイプを設定する

プリンタのプロトコル設定をする前に、プリンタとお使いのコン ピュータが通信できるようにプリンタのフレームタイプを設定する 必要があります。この作業は、以下のソフトウェアを使用して行い ます。

• GARO Device Setup Utility  $(\rightarrow P.4-3)$ 

#### ┣ お願い

- GARO Device Setup Utility を使用する場合は、お使いのコンピュータに GARO Device Setup Utility がインストールされている必要があります。お 使いのコンピュータに管理者用の GARO Device Setup Utility をインストー ルしてください。(→ P.2-5)
- ●プリンタのフレームタイプの設定を行う前に、プリンタがネットワークに 接続されていることと、プリンタの電源が入っていることを確認してくだ さい。

#### GARO Device Setup Utility による設定

Windows コンピュータをお使いの場合は、付属のユーティリティソフト「GARO Device Setup Utility」で本プリンタのネットワーク設定を行います。

 [スタート] メニューの[プログラム] から [GARO Device Setup Utility] – [GARO Device Setup Utility] を選択します。

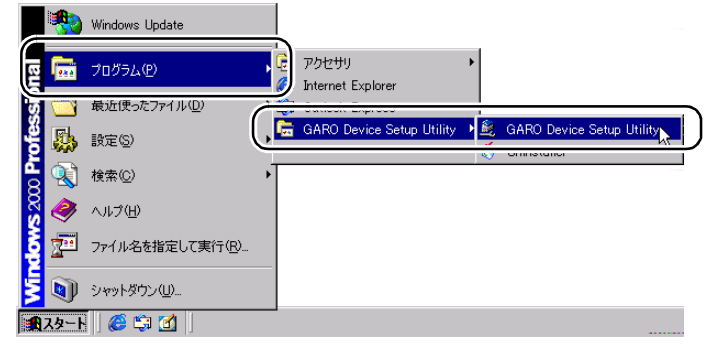

2 一覧から設定するプリンタ名を選択し、[プリンタ]メニューの[プロトコ ル設定]を選択します。

| SARO Device Setup Utility - TCP/IP |                      |       |
|------------------------------------|----------------------|-------|
| ブリンタ(P) 表示(V) ヘルブ(H)               |                      |       |
| プロトコル設定(P)                         | 1 3700-0             |       |
|                                    | Large Format W6200PG | 0.0.0 |
| リモートUI( <u>U</u> )                 |                      |       |
| 終了∞                                |                      |       |
|                                    |                      | Þ     |
| 1個のオブジェクト                          |                      | 10    |

3 [NetWare フレームタイプ]でご使用のフレームタイプを選択して、さらに [TCP/IP フレームタイプ]で[ETHERNET II]を選択して [IP アドレス] に 本プリンタに割り当てる IP アドレスとサブネットマスク、ゲートウェイア ドレスを入力し、[設定]ボタンを押します。

| プロトコル設定                  | ×                                |  |  |  |  |  |
|--------------------------|----------------------------------|--|--|--|--|--|
| ネットワークインター<br>報を設定し、 設定) | -フェースボードのプロトコル情<br>を押してください。     |  |  |  |  |  |
| TCP/IP                   |                                  |  |  |  |  |  |
| フレームタイプ:                 | ETHERNET I                       |  |  |  |  |  |
| IPアドレス設定方法:              | 手動                               |  |  |  |  |  |
|                          | F RARP F BOOTP F DHCP            |  |  |  |  |  |
| IPアドレス:                  | XXX, XXX, XXX, XXX               |  |  |  |  |  |
| サブネットマスク:                | XXX, XXX, XXX, XXX               |  |  |  |  |  |
| ゲートウェイアドレス:              | XXX, XXX, XXX, XXX               |  |  |  |  |  |
| NetWare                  | )                                |  |  |  |  |  |
| フレームタイプ:                 | 自動                               |  |  |  |  |  |
| AppleTalk                | 自动                               |  |  |  |  |  |
| フェーズ:                    | ETHERNET 802.2<br>ETHERNET 802.3 |  |  |  |  |  |
|                          |                                  |  |  |  |  |  |
| 設定                       | キャンセル                            |  |  |  |  |  |

# 📓 メモ

 プリンタのプロトコル設定をWebブラウザ(リモートUI)で行えるように するために、ここでIPアドレスを設定する必要があります。

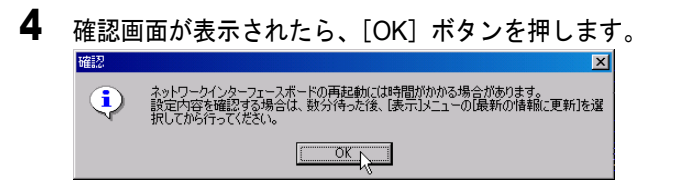

設定が終わったら、[プリンタ] メニューの [終了] を選択して閉じます。 (GARO Device Setup Utility - TCP/IP フリンタ(P) 表示(V) へいけ(H) フリンタ(P) 表示(V) へいけ(H) フリンタ(P) 表示(V) へいけ(H) コトロル環境(P) キャドワークインターフェースボードの約70時(E(E) IFF-FIT(TC) 終了の)

▶

5

1個のオブジェクト

# NetWare プリントサービスを設定する

NetWare ネットワークを使用して印刷するためには、プリントサー バやキューなどのプリントサービスの設定をする必要があります。 プリントサービスの設定は、以下のソフトウェアを使用してお使い のコンピュータ上から設定できます。使いやすい方法で設定してく ださい。

 NWADMIN または PCONSOLE (NetWare に付属の Novell 社製ソ フトウェア)

#### 店 お願い

- NWADMIN からプリントサービスの設定を行うときは、クライアントソフ トとして Novell Client (Novell 社製の NetWare クライアント) がインス トールされている必要があります。
- ●ここで説明する操作の手順は、NetWare プリントサービスの設定手順例です。お使いの環境によっては、設定手順が異なることがあります。

#### プリントサービスの種類

プリントサービスの設定をする前に、以下の説明を参考にして使用 するプリントサービスの種類を選択してください。

#### 📓 メモ

- NetWare 5.xJ では、プリントサービスとして NDPS を使用することもできます。NDPS を使用するときは、ゲートウェイとして NetWare に付属の Novell プリンタゲートウェイを使用してください。本書では NDPS の設定 方法は説明していませんので、NetWare の説明書を参照してください。
- NDS (ノベルディレクトリサービス)とバインダリ
   NDS とバインダリのどちらにも対応しています。お使いのネットワーク環境に応じてどちらのモードを使用するか選択してください。
- キューサーバモードとリモートプリンタモード
   キューサーバモードとリモートプリンタモードのどちらにも対応しています。
- キューサーバモード
   キューサーバモードで使用する場合、プリントサーバの機能を すべて備えているため、他にプリントサーバ用のハードウェア やソフトウェアを必要としません。NDSのキューサーバモード

(NDS PServer) では、NDS のプリントサーバを使用して印刷し ます。バインダリのキューサーバモード(Bindery PServer) で はバインダリのプリントサーバを使用して印刷します。 また、キューサーバモードでは、使用するネットワークインタ フェース1つにつき1つの NetWare ユーザライセンスが必要で す。

• リモートプリンタモード

リモートプリンタモードで使用する場合、NetWare プリントサー バによって制御されます。そのため、NetWare プリントサーバが 必要になります。NDS のリモートプリンタモード(NPrinter)で は NDS のプリントサーバを使用して、バインダリのリモートプ リンタモード(RPrinter)ではバインダリのプリントサーバを使 用して印刷します。

#### NWADMIN、PCONSOLE によるプリントサーバの設定

■NDSのキューサーバモード/リモートプリンタモードで使用する場合

- NetWare に Admin または同等の権利を持つユーザとしてログインし、 NWADMIN を起動します。
- **2** クイックセットアップを実行します。
  - ▼[ツール]メニューの[プリントサービスクイックセットアップ]を選択します。
  - ▼[プリントサーバ名]に任意の名前の入力します。既存のもの を使用するときは右横のボタンを押して一覧から選択します。
  - ▼ プリンタの [名前] に任意の名前を入力します。
  - ▼キューサーバモードで使用するときは、[タイプ]で [その他 /不明]を選択します。リモートプリンタモードで使用する ときは、[タイプ]で [パラレル]を選択し、[通信…]ボタ ンを押して、[ポート]を [LPT1]に [接続タイプ]を [手 動ロード]に設定します。
  - ▼ プリントキューの [名前] に任意の名前を入力します。
  - ▼[ボリューム] にキューを作成するボリュームオブジェクト (ネットワーク上の物理ボリュームをあらわすオブジェクト) を入力します。右横のボタンを押すと一覧から選択できます。
  - ▼他の項目を設定し[OK]ボタンを押します。

#### 📓 メモ

- プリントサーバ名は、プリンタのプロトコル設定で必要になりますので、
   控えておいてください。
- クイックセットアップを行うと、プリンタ番号 [0] にプリンタが割り当 てられます。キューサーバモードで使用する場合は、プリンタ番号を [0] から変更しないでください。
- 3 パスワードを設定します。
  - ▼ 手順2で作成したプリントサーバを選択し、右クリックして [詳細...]を開きます。
  - ▼[パスワード変更…]ボタンを押してパスワード入力画面を開き、任意のパスワードを入力します。
  - ▼ [OK] ボタンを押して入力画面を閉じます。
- ▼ [OK] または [キャンセル] ボタンを押して詳細画面を閉じ ます。
- 4 リモートプリンタモードで使用するときは、次の手順でプリントサーバを起動します。
  - ▼ NetWare ファイルサーバをプリントサーバとして使用する場合は、ファイルサーバで「LOAD PSERVER.NLM」を入力し [Enter] キーを押します。

### 📓 メモ

● キューサーバモードで使用する場合はこの作業は必要ありません。

これで NetWare プリントサービスの設定は完了しました。続いてプ リンタのプロトコル設定を行ってください。(→「プリンタの NetWare プロトコルを設定する」P.4-11)

■バインダリのキューサーバモード/リモートプリンタモードで使用する場合

1 NetWare に Supervisor としてログインし、PCONSOLE を起動します。

- **2** プリントサーバを作成していないときは、次の手順でプリントサーバを作成します。
  - ▼ [利用可能な項目] から [クイックセットアップ] を選択して [Enter] キーを押します。
  - ▼ 作成するプリントサーバの名前と新しいプリンタおよび キューの名前を入力します。

### 📓 メモ

●プリントサーバ名は、プリンタのプロトコル設定で必要になりますので、
 控えておいてください。

- 3 プリンタのタイプを設定します。
  - ▼キューサーバモードで使用するときは、[タイプ]で[その他 /不明]を選択します。リモートプリンタモードで使用する ときは、[プリンタタイプ]で[パラレル]を選択して、[位 置]を[手動ロード]に設定します。
  - ▼ [ESC] キーを押します。
  - ▼ 確認ボックスが表示されますので、[Yes]を選択して [Enter] キーを押します。
- 4 パスワードを設定します。
  - ▼ [利用可能な項目] から [プリントサーバ] を選択して [Enter] キーを押します。
  - ▼ 手順2で作成したプリントサーバを選択して [Enter] キーを 押します。
  - ▼[パスワード]を選択して [Enter] キーを押してパスワード 入力画面を開き、任意のパスワードを入力して [Enter] キー を押します。
- **5** [ESC] を数回押すと PCONSOLE の終了確認が表示されますので、[Yes] を選択して PCONSOLE を終了します。

これで NetWare プリントサービスの設定は完了しました。続いてプ リンタのプロトコル設定を行ってください。(→「プリンタの NetWare プロトコルを設定する」P.4-11)

## プリンタの NetWare プロトコルを設定する

プリンタのプロトコル設定は、Web ブラウザ(リモート UI)を使用 してお使いのコンピュータ上から設定できます。設定を行う場合は、 先に本プリンタの IP アドレスを設定してください。(→ P.4-3)

#### Web ブラウザ(リモート UI)による設定

#### 店 お願い

- Web ブラウザは、Netscape Navigator/Communicator 4.04 以降または Internet Explorer 4.01SP1 以降をお使いください。
- プロキシサーバ経由で接続することはできません。プロキシサーバをお使いの環境では、Webブラウザのプロキシサーバの設定で、[例外](プロキシを使用しないアドレス)に本プリンタの IP アドレスを追加してください。(設定はネットワーク環境によって異なります)
- Web ブラウザで JavaScript とクッキー (Cookie) が利用できるように設定し てください。
- ●同時に複数のリモート UI を起動しているときは、最後に行った設定が有効 になります。リモート UI は1つだけ起動することをおすすめします。
- **1** Web ブラウザを起動し、[場所] または [アドレス] に以下の URL を入力して [Enter] キーを押します。

http:// <プリンタの IP アドレスまたは名前>/

入力例:http://XXX.XXX.XXX.XXX/

| [管理者モード]を選択し                                                                                   | 」て[OK]ボタンを押します。                                                                                                  |      |
|------------------------------------------------------------------------------------------------|----------------------------------------------------------------------------------------------------|------|
| <b>②リモートUIくトップページ&gt;::Large Format We</b><br>ファイル(E) 編集(E) 表示(W) お気に入<br>「一戻る ~ ⇒ ~ ③ 図 品 ②検索 | 6200PG - Microsoft Internet Explorer<br>いん ツールロ ヘルプ仕)<br>画お気に入り 30履歴 国・ 40                                       |      |
| アドレス(型) 🛃 http://XXXXXXXXXXXXXXXX                                                              | ▼ ∂移動 ]!                                                                                                    | いか » |
|                                                                                                | Version 0.12<br>Copyright CANON INC. 2003<br>All Rights Reserved<br>デバイス名:<br>製品名: Large Format W6200PG<br>設置場所: |      |
|                                                                                                |                                                                                                    |      |
| デバイス状態: 💿 [オンライ]                                                                               | ノ印刷可能です。 🖉                                                                                                    |      |
| デバイス状態: ● 【オンライ】                                                                               | ノ <b>ビロ刷可能です。                                     </b>                                                           |      |
| デバイス状態: ● 【オンライ】                                                                               | ノビロ刷可能です。  でください。   が可能です。   閲覧が可能です。                                                                            |      |
| デバイス状態: ● 【オンライ】                                                                               | ノ丘印刷可能です。  でください。   が可能です。   閲覧が可能です。   ■                                                                        |      |
| デバイス状態: ● 【オンライ】                                                                               | ノビロ刷可能です。 でください。 が可能です。 閲覧が可能です。 se ■ OK(h)                                                                      |      |

リモート UI が起動します。

🖪 メモ

2

 プリンタにパスワードを設定しているときは、パスワードを入力してから
 [OK] ボタンを押してください。パスワードを設定していないときは入力 する必要はありません。

| 左側の[デバイス管                                         | 管理] メニューの [ネットワ                          | フーク]を選択します |
|---------------------------------------------------|------------------------------------------|------------|
| ●「リモートUI〈状態〉:;Large Form<br>  □-√リ(F) (信集(F) まーへへ | at W6200PG - Microsoft Internet Explorer |            |
|                                                   |                                          |            |
| アドレス(型) 🛃 http://xxx.xxxx                         | XXXX/pages/_devadm.htm                   | ▼          |
| 2                                                 | Large Format W6200PG                     | ¢?         |
|                                                   | 状態<br>● [オンライン]印刷可能です。                   |            |
| 管理者モード                                            | 給紙情報                                     |            |
|                                                   | 手差しトレイ 不明                                |            |
|                                                   | ロール1 24×36<br>厚ロコート紙                     | j          |
| ■ <u>情報</u><br>■ <u>ネットワーク</u>                    |                                          | a6         |
| サポードリンク                                           | インク残量                                    |            |
| Canon                                             | ブラック 📕 60%                               |            |
|                                                   | ▲]                                       |            |

[ネットワーク] ページが表示されます。

3

### **4** [NetWare] の右側にある [変更 ...] ボタンを押します。

| 🦉 リモートUI <ネットワーク> :: Large For    | mat W6200PG - Microsoft Internet Explo | rer _ 🗌 🗵        |
|-----------------------------------|----------------------------------------|------------------|
| 」 ファイル(E) 編集(E) 表示(V) ;           | 6気に入り( <u>A</u> ) ツール(T) ヘルプ(H)        | (B)              |
| ⇔戻る・⇒・◎ 🖉 🖄 🔇                     | )検索 画お気に入り 🧭履歴 🔂                       | - <b>3</b>       |
| ] アドレス(型) 🛃 http://XXXXXXXXXXXXXX | 00X/pages/_netadm.htm                  | ▼                |
|                                   |                                        | <u> </u>         |
| 2                                 | NetWare                                | 変更               |
|                                   | フレームタイプ:                               | 無効               |
|                                   | IPX外部ネットワーク番号:                         |                  |
| トッスページへ                           | ノード番号 :                                |                  |
| 管理老王にド                            | ブリントサービス:                              | NDS PServer      |
| 8480 1                            | ツリー名:                                  |                  |
| デバイス管理                            | コンテキスト名:                               |                  |
| ■以犬能                              | ブリントサーバ名:                              |                  |
| □ 情報                              | ブリントサーババスワード:                          | バスワードは設定されていません。 |
| ■ <u>ネットワーク</u>                   | ボーリング間隔:                               | 5秒               |
| サポートリンク                           |                                        | <b>_</b>         |
| 🕗 ページが表示されました                     |                                        |                  |

[NetWare プロトコル設定の変更] ページが表示されます。

5 [フレームタイプ] が NetWare ネットワークでお使いのフレームタイプに なっているか確認します。

| OFF-FUI <th>定の変更&gt;:;Large Format W6200<br/>お気に入り(色) ツール(① へ)<br/>  ②検索 重わ気に入り ③原<br/>※0000/pages/_ed_nw.htm</th> <th>PG - Microsoft Internet Explorer<br/>レプ(出)<br/>誕歴   記- @</th> <th>_□×<br/>■<br/>▼ ๙移動 Jリンク »</th> | 定の変更>:;Large Format W6200<br>お気に入り(色) ツール(① へ)<br>  ②検索 重わ気に入り ③原<br>※0000/pages/_ed_nw.htm | PG - Microsoft Internet Explorer<br>レプ(出)<br>誕歴   記- @                                     | _□×<br>■<br>▼ ๙移動 Jリンク »                                                |
|----------------------------------------------------------------------------------------------------|---------------------------------------------------------------------------------------------|--------------------------------------------------------------------------------------------|-------------------------------------------------------------------------|
| 2                                                                                                    | NetWare プロトニ<br>以下のように設定を変                                                                  | コル設定の変更<br>更します。 OK                                                                        | ++>tzl/                                                                 |
| トッコパージへ<br>管理者モード<br>デバイス管理                                                                                                    | フレームタイプ:                                                                                    | Ethernet II<br>・オン<br>・オフ                                                                  |                                                                         |
| ■ 状態<br>■ 情報<br>■ ネットワーク<br>■ ホット <b>リンク</b>                                                                                                    | ブリントサービス:                                                                                   | © <u>Bindery PServer</u><br>© <u>RPrinter</u><br>© <u>NDS PServer</u><br>© <u>NPrinter</u> |                                                                         |
| Canon                                                                                                    | パケットサイン :                                                                                   | <ul> <li>●サーバが要求した場</li> <li>●使用しない</li> </ul>                                             | 合に使用する<br>・<br>・<br>・<br>・<br>・<br>・<br>・<br>・<br>・<br>・<br>・<br>・<br>・ |

6 バーストモードを使用する場合は、[NCP バーストモード] で [オン] を選択します。

📓 メモ

- バーストモードは、キューサーバモードで印刷する場合に高速にデータを 転送するモードです。
- ●通常は、オンのまま使用してください。

### 7 [プリントサービス] で使用するサービスを選択します。

📓 メモ

 ●ここで選択したひとつのサービスのみが有効になります。同時に複数の サービスを有効にすることはできません。 **8** パケットサインを使用する場合は、[パケットサイン] で [サーバが要求した場合に使用する] を選択します。

| 🚈 リモートUI <netware th="" プロトコル設計<=""><th>定の変更&gt;::Large Format W6200</th><th>PG – Microsoft Internet Explorer</th><th></th></netware> | 定の変更>::Large Format W6200   | PG – Microsoft Internet Explorer |              |
|----------------------------------------------------------------------------------------------------|-----------------------------|----------------------------------|--------------|
| _ ファイル(E) 編集(E) 表示(⊻)                                                                                                    | お気に入り( <u>A</u> ) ツール(T) へ) | レプ(圧)                            | ( <b>1</b> ) |
| ↓ 中戻る • ⇒ • ⊗ 🙆 🖄                                                                                                    | ②検索 函お気に入り ③履               | 躔   뭑• 🗿                         |              |
| アドレス(D) 🛃 http://XXXXXXXXX                                                                                                    | XXXV/pages/_ed_nw.htm       |                                  | ▼ 診移動 リンク ≫  |
|                                                                                                    | パケットサイン :                   | ●サーバが要求した場合                      | に使用する        |
| 2                                                                                                    |                             |                                  |              |
|                                                                                                    | Bindery PServer             |                                  |              |
| 管理者モード                                                                                                    | ファイルサーバ名:                   |                                  |              |
| デバイフ等車                                                                                                    | ブリントサーバ名:                   |                                  |              |
|                                                                                                    | ブリントサーババス<br>ワード:           |                                  |              |
| ■ 1月ft<br>■ ネットワーク                                                                                                    | ボーリング間隔: 同                  | 秒(1-15)                          |              |
| サポートリンク                                                                                                    |                             |                                  |              |
|                                                                                                    | <b>a</b>                    |                                  |              |
|                                                                                                    | RPrinter                    |                                  |              |
| Canon                                                                                                    | ブリントサーバ名: 「                 |                                  |              |
|                                                                                                    | ブリンタ番号: [                   | 0-15)                            |              |
| <b>@</b> ]                                                                                                    |                             |                                  | インターネット //   |

- 9 選択したサービスに応じて、次の設定を行います。
  - BINDERY PSERVER を選択した場合:キューサーバモード (バイ ンダリのプリントサーバを使用)
    - ▼ [ファイルサーバ名] にファイルサーバ名を入力します。
    - ▼[プリントサーバ名] に「NetWare プリントサービスを設定する」(→ P.4-6) で作成したプリントサーバ名を入力します。
    - ▼ [プリントサーバパスワード] に「NetWare プリントサービス を設定する」(→ P.4-6) で作成したプリントサーバパスワー ドを入力します。
    - ▼ [ポーリング間隔] を設定します。プリンタが NetWare プリン トキューを確認する間隔を設定してください。

- RPRINTER:リモートプリンタモード (バインダリのプリント サーバを使用)
  - ▼[プリントサーバ名]に「NetWare プリントサービスを設定する」(→ P.4-6)で作成したプリントサーバのアドバタイジン グ名を入力します。
  - ▼ [プリンタ番号] に「NetWare プリントサービスを設定する」
     (→ P.4-6) で設定したプリンタ番号と同じ番号を入力します。
- NDS PSERVER:キューサーバモード(NDS のプリントサーバを 使用)
  - ▼[ツリー名]、[コンテキスト名] にプリントサーバがあるツ リー名、コンテキスト名を入力します。コンテキスト名は 255 文字以下にしてください。
  - ▼[プリントサーバ名]に「NetWare プリントサービスを設定する」(→ P.4-6)で作成したプリントサーバ名を入力します。
  - ▼ [プリントサーバパスワード] に「NetWare プリントサービス を設定する」(→ P.4-6) で作成したプリントサーバパスワード を入力します。
  - ▼ [ポーリング間隔] を設定します。プリンタが NetWare プリン トキューを確認する間隔を設定してください。
- NPRINTER: リモートプリンタモード (NDS のプリントサーバを 使用)
  - ▼[プリントサーバ名]に「NetWare プリントサービスを設定する」(→ P.4-6)で作成したプリントサーバのアドバタイジン グ名を入力します。アドバタイジング名は、通常プリント サーバ名と同じ名称に設定されています。
  - ▼[プリンタ番号] に「NetWare プリントサービスを設定する」
     (→ P.4-6) で設定したプリンタ番号と同じ番号を入力します。
- **10** [OK] ボタンを押します。

**11** [デバイス管理]の[ネットワーク]に戻ったら、[リセット] ボタンを押します。

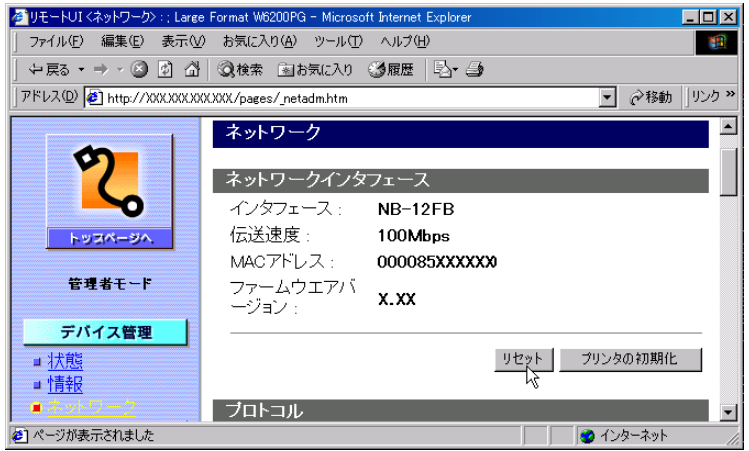

本プリンタのネットワークインタフェースが再起動し、設定が有効 になります。

これで NetWare のプロトコル設定は完了しました。

## コンピュータを設定する

NetWare プリントサービスとプリンタのプロトコル設定が完了した ら、各コンピュータの設定を行います。

#### NetWare ネットワークの接続

印刷を行うすべてのコンピュータに NetWare クライアントソフトを インストールし、NetWare サーバまたはツリーにログインします。 接続方法は、NetWare の説明書や OS の説明書を参照してください。

#### プリンタドライバのインストール

印刷を行うためにはプリンタドライバが必要になります。ネット ワーク管理者の指示に従ってドライバをインストールしてください。 インストールのときは、プリンタの接続先として[ネットワークプ リンタ]を選択して NetWare プリントサービスの設定で作成したプ リントキューを選択してください。

#### プリンタのポート設定

[スタート] メニューから [設定] の [プリンタ] を選択し、プリン タのアイコンを選択して [ファイル] メニューの [プロパティ] を 選択します。[詳細] シートまたは [ポート] シートを選択して印刷 先のポートを NetWare プリントサービスの設定で作成したプリント キューに設定してください。( $\rightarrow$  P.4-6)

📓 メモ

●プリンタドライバのインストール中にプリンタの接続先を設定した場合は、この作業は必要ありません。

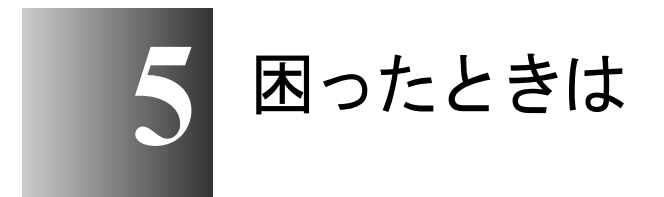

操作中に起きたトラブルの解決方法について記載して います。

### GARO Device Setup Utility が使えないときは

GARO Device Setup Utility に関する原因とその対処方法について記載 します。

GARO Device Setup Utility でプリンタを認識できない

- **原因 1**: プリンタの電源がオフになっている。
- **処置**: プリンタの電源コードやコンセントを確認し、本プリンタの[電源] キーを押してください。
- **原因 2**: 本プリンタの LAN ポートとケーブルが正しく接続されていない。
- 処置: プリンタがネットワークに正しいケーブルを使って接続されている ことを確認し、プリンタの電源を入れ直してください。(→ P.2-3)
- 原因 3: LAN の 通信方式が自動認識できない。
- 処置: お使いの LAN で使用している通信方式に合わせて、プリンタ背面の ディップスイッチを設定してください。(→ P.2-4)
- **原因 4:** コンピュータとプリンタが同じサブネット内にない。
- 処置: プリンタと同じサブネット内にあるコンピュータに GARO Device Setup Utility をインストールし、設定を行ってください。コンピュー タのネットワーク設定については、ネットワーク管理者にお問い合 わせください。

### 印刷できないときは

印刷に関する原因とその対処方法について記載します。

#### TCP/IP ネットワークから印刷できない

- **原因 1:** 本プリンタの LAN ポートとケーブルが正しく接続されていない。
- 処置: プリンタがネットワークに正しいケーブルを使って接続されている ことを確認し、プリンタの電源を入れ直してください。(→ P.2-3)
- **原因 2:** LAN の 通信方式が自動認識できない。
- 処置: お使いの LAN で使用している通信方式に合わせて、プリンタ背面の ディップスイッチを設定してください。(→ P.2-4)
- **原因 3:** TCP/IP ネットワークが正しく設定されていない。
- 処置: IP アドレスが正しく設定されていることを確認してください。 (→ P.2-5)
- **原因 4:** 印刷を行うコンピュータの設定が正しく設定されていない。
- **処置**: 次のことを確認してください。
  - 正しいプリンタドライバがインストールされているか確認します。
     Windowsから印刷を行うには、各コンピュータにプリンタドライバがインストールされている必要があります。
  - ・印刷を行うコンピュータの出力先が正しいポートに設定されているか確認します。出力先は、[コントロールパネル]の[プリンタ]で確認できます。
- 原因 5: 印刷するファイル名が長すぎる。
- 処置: 通常、LPR (Windows NT の場合は「Microsoft TCP/IP 印刷」)は、印刷に使用するアプリケーションソフト名やファイル名を元にしたジョブ名を送信します。しかし、ジョブ名が 255 バイト以上になると正常に送信できなくなります。このときは、印刷するファイル名を短くしてください。

#### AppleTalk ネットワークから印刷できない

- **原因 1:** 本プリンタの LAN ポートとケーブルが正しく接続されていない。
- 処置: プリンタがネットワークに正しいケーブルを使って接続されている ことを確認し、プリンタの電源を入れ直してください。(→ P.2-3)
- 原因 2: LAN の 通信方式が自動認識できない。
- 処置: お使いの LAN で使用している通信方式に合わせて、プリンタ背面の

ディップスイッチを設定してください。(→ P.2-4)

- **原因 3**: AppleTalk ネットワークが正しく設定されていない。
- 処置: リモート UI で [AppleTalk] の各項目が正しく設定されていること を確認します。特に、次の点を確認してください。(→ P.3-6)
  - [フェーズタイプ]で有効なフェーズタイプが設定されている。
    「ゾーン」でプリンタの存在するゾーンが設定されている。
- **原因 4**: 印刷を行うコンピュータの設定が正しく設定されていない。
- **処置**: Mac OS 8.6/9.x の場合は、次のことを確認してください。
  - [セレクタ] で正しいプリンタドライバがインストールされている か確認します。
  - [セレクタ]で印刷先が正しいプリンタに設定されているか確認します。
  - [セレクタ] で AppleTalk が使用可能になっていることを確認しま す。
  - 「コントロールパネル」の「AppleTalk」で AppleTalk の接続方法が [内蔵 Ethernet] になっていることを確認します。ただし、 Macintosh に追加したネットワークインタフェースボードにプリン タを接続している場合や無線 LAN 接続している場合は、接続しているポート名を選択してください。
- **処置**: Mac OS X の場合は、次のことを確認してください。
  - 「システム環境設定」の「ネットワーク」で接続しているポートの [AppleTalk]が有効になっていることを確認します。
  - 本プリンタ用プリンタドライバが正しくインストールされている ことを確認します。
  - [プリントセンター]で本プリンタがデフォルトプリンタになって いることを確認します。

#### NetWare ネットワークから印刷できない

- **原因 1**: 本プリンタの LAN ポートとケーブルが正しく接続されていない。
- 処置: プリンタがネットワークに正しいケーブルを使って接続されている ことを確認し、プリンタの電源を入れ直してください。(→ P.2-3)
- 原因 2: LAN の 通信方式が自動認識できない。
- 処置: お使いの LAN で使用している通信方式に合わせて、プリンタ背面の ディップスイッチを設定してください。(→ P.2-4)
- **原因 3**: NetWare ネットワークが正しく設定されていない。

- 処置: 次のことを確認してください。
  - NetWare ファイルサーバが起動していることを確認します。
  - NetWare ファイルサーバ上に十分なディスクスペースがあること を確認します。十分なディスクスペースがない場合は、サイズの 大きいジョブの印刷ができないことがあります。
  - NWADMIN、PCONSOLE のいずれかを起動し、プリントサービス が正しく設定されていることとプリントキューが使用可能になっ ていることを確認します。(→「NetWare プリントサービスを設定 する」P.4-6)
  - ・プリンタのネットワーク設定が正しく設定されていることを確認 します。特に、[フレームタイプ]で有効なフレームタイプが選択 されていることを確認してください。(→「プリンタのフレームタ イプを設定する」P.4-3,「プリンタの NetWare プロトコルを設定す る」P.4-11)
- **原因 4**: 印刷を行うコンピュータの設定が正しく設定されていない。
- 処置: 次のことを確認してください。
  - ・正しいプリンタドライバがインストールされているか確認します。
     印刷を行うには、各コンピュータにプリンタドライバがインストールされている必要があります。(→ P.4-18)
  - ・印刷を行うコンピュータの出力先が正しいプリンタに設定されているか確認します。出力先は、[コントロールパネル]の[プリンタ]で確認できます。
- **原因 5**: NetWare サーバから他のサブネットにあるプリンタにデータを送信 できない。
- 処置: NetWare サーバからプリンタにデータを送信するときは、NCP バー ストモードでデータを送信しますが、お使いのネットワーク環境に よっては他のサブネットにあるプリンタへのデータの送信に失敗す ることがあります。このときは、プリンタのプロトコル設定で NCP バーストモードをオフにしてお使いください。
- **原因 6**: キューサーバーモードで使用している場合、プリンタタイプが「パ ラレル」になっている。
- 処置: プリンタタイプを「その他 / 不明」に設定してください。

#### ネットワーク上でプリンタが認識されない

- **原因 1**: プリンタに IP アドレス 169.254.xxx.xxx を設定している。
- **処置**: 169.254.xxx.xxx は Zeroconf 機能に予約されているアドレスです。 DHCP サーバの設定として使用しないでください。

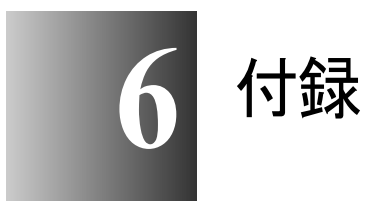

その他の知っておいて頂きたい情報や参考となる情報について記載します。

## ネットワーク設定を初期化するには

ネットワーク設定を工場出荷時の値に戻すときは、Web ブラウザ (リモート UI)を使用して以下の手順を行ってください。

📓 メモ

 ネットワーク設定の初期化は、Web ブラウザを使用して行う方法の他に、 GARO Device Setup Utility やプリンタの操作パネルから行うこともできます。

Web ブラウザを起動し、[場所] または [アドレス] に以下の URL を入力して [Enter] キーを押します。 http:// <プリンタの IP アドレスまたは名前> / 入力例:http://XXX.XXX.XXX/

**2** [管理者モード] を選択して [OK] ボタンを押します。 リモート UI が起動します。

#### 📓 メモ

- プリンタにパスワードを設定しているときは、パスワードを入力してから
   [OK] ボタンを押してください。パスワードを設定していないときは入力 する必要はありません。
- 3 [デバイス管理] メニューの [ネットワーク] を選択します。
- 4 [プリンタの初期化] ボタンを押します。

### 5 メッセージを確認して、[OK] ボタンを押します。

ネットワーク情報が工場出荷状態になります。

## ネットワーク設定項目一覧

Web ブラウザ(リモート UI)を使用すると本ネットワークインタフェースの設定を変更することができます。変更できる設定項目は以下のものになります。

#### ■一般設定

| 項目名     | 内容                          | 初期値  |
|---------|-----------------------------|------|
| デバイス名   | デバイスの名称 (0~32文字)            | (空欄) |
| 設置場所    | デバイスの設置場所(0~32文字)           | (空欄) |
| 管理者名    | デバイス管理者の名前 (0~32文字)         | (空欄) |
| 管理者連絡先  | デバイス管理者の連絡先(0~32文字)         | (空欄) |
| 管理者コメント | デバイス管理者のコメント(0 ~ 32 文<br>字) | (空欄) |
| パスワード   | デバイスのパスワード (0~15文字)         | (空欄) |

#### ■TCP/IP 設定

| 項目名                  | 内容                              | 初期値     |
|----------------------|---------------------------------|---------|
| DHCP によるアドレ<br>ス設定   | IP アドレスの設定に DHCP を使用するか<br>どうか  | 無効      |
| BOOTP によるアド<br>レス設定  | IP アドレスの設定に BOOTP を使用する<br>かどうか | 無効      |
| RARP によるアドレ<br>ス設定   | IP アドレスの設定に RARP を使用するか<br>どうか  | 無効      |
| DNS 動的更新             | DNS サーバへの登録を自動更新するかどうか          | 無効      |
| Zeroconf 機能          | Zeroconf機能を使用するかどうか             | 有効      |
| IPアドレス               | プリンタの IP アドレス                   | 0.0.00  |
| サブネットマスク             | プリンタのサブネットマスク                   | 0.0.0.0 |
| ゲートウェイアドレ<br>ス       | プリンタのゲートウェイアドレス                 | 0.0.0.0 |
| プライマリ DNS<br>サーバアドレス | DNS サーバの IP アドレス                | 0.0.0.0 |
| セカンダリ DNS<br>サーバアドレス | セカンダリ DNS サーバの IP アドレス          | 0.0.0.0 |

| 項目名                     | 内容                                      | 初期値                          |
|-------------------------|-----------------------------------------|------------------------------|
| DNS ホスト名                | プリンタのホスト名(1 ~ 63 文字)                    | NB-12FB<br>xxxxxxxxxx<br>x   |
| DNS ドメイン名               | プリンタのドメイン名(0~64 文字)                     | (空欄)                         |
| Multicast DNS サービ<br>ス名 | プリンタの Multicast DNS サービス名(1<br>~ 63 文字) | Canon<br>W6200PG<br>(xxxxxx) |

### ■AppleTalk 設定

| 項目名     | 内容                                             | 初期値                           |
|---------|------------------------------------------------|-------------------------------|
| フェーズタイプ | 使用しているフェーズタイプ(AppleTalk<br>を使用するかどうか)          | 有効                            |
| 名前      | セレクタやプリントセンターのプリンタ<br>リスト上に表示される名前(1~31文<br>字) | Canon NB-<br>12FB<br>(xxxxxx) |
| ゾーン     | プリンタのゾーン名(1 ~ 31 文字)                           | *                             |

■NetWare 設定

| 項目名              | 内容                                                      | 初期値                     |
|------------------|---------------------------------------------------------|-------------------------|
| フレームタイプ          | NetWare で使用しているフレームタイプ                                  | 無効                      |
| NCP バーストモード      | NCP バーストモードを使用するかどうか<br>(通常は有効にしてください)                  | 有効                      |
| プリントサービス         | 使用するプリントサービス(選択したひ<br>とつのサービスのみ有効になります)                 | NDS PServer             |
| パケットサイン          | パケットサインを使用するかどうか<br>(通常は「サーバが要求した場合に使用<br>する」に設定してください。 | サーバが要<br>求した場合<br>に使用する |
| Bindery PServer  |                                                         |                         |
| ファイルサーバ名         | NetWare プリントサーバがある NetWare<br>ファイルサーバ名(0 ~ 47 文字)       | (空欄)                    |
| プリントサーバ名         | 使用する NetWare プリントサーバ名(0<br>~ 47 文字)                     | (空欄)                    |
| プリントサーバ<br>パスワード | プリントサーバの設定に必要なパスワー<br>ド (0~20文字)                        | (空欄)                    |
| ポーリング間隔          | ジョブを確認する間隔(1~15秒)                                       | 5                       |
| RPrinter         |                                                         |                         |
| プリントサーバ名         | 使用する NetWare プリントサーバ名(0<br>~ 47 文字)                     | (空欄)                    |
| プリンタ番号           | NetWare プリントサーバに接続している<br>プリンタの番号 (0~15)                | 0                       |
| NDS PServer      |                                                         |                         |
| ツリー名             | NetWare プリントサーバがある NDS ツ<br>リー名(0 ~ 32 文字)              | (空欄)                    |
| コンテキスト名          | NetWare プリントサーバがあるコンテキ<br>スト名 (0~255 文字)                | (空欄)                    |
| プリントサーバ名         | 使用する NetWare プリントサーバ名(0<br>~ 64 文字)                     | (空欄)                    |
| プリントサーバ<br>パスワード | プリントサーバの設定に必要なパスワー<br>ド (0~20文字)                        | (空欄)                    |
| ポーリング間隔          | ジョブを確認する間隔(1 ~ 255 秒)                                   | 5                       |
| NPrinter         |                                                         |                         |
| プリントサーバ名         | 使用する NetWare プリントサーバ名(0<br>~ 64 文字)                     | (空欄)                    |
| プリンタ番号           | NetWare プリントサーバに接続している<br>プリンタの番号 (0~254)               | 0                       |

## ネットワーク設定に利用できるソフトウェア

ネットワーク設定は、以下のソフトウェアを使用して行うことがで きます。

| 設定の種類                             | GARO Device<br>Setup Utility | Web ブラウザ<br>(リモート UI) | ARP/PING<br>コマンド | プリンタの<br>操作パネル |
|-----------------------------------|------------------------------|-----------------------|------------------|----------------|
| IP アドレスを設定する<br>(→ P2-5)          | 0                            | 0                     | 0                | 0              |
| TCP/IP プロトコル設定<br>(→ P2-28)       | $	riangle^*$                 | 0                     | ×                | ×              |
| Macintosh プロトコル設定<br>(→ P.3-6)    | ∆*                           | 0                     | ×                | ×              |
| NetWare プリントサービ<br>スの設定 (→ P.4-6) | ×                            | ×                     | ×                | ×              |
| NetWare プロトコルの設<br>定 (→ P.4-11)   | *                            | 0                     | ×                | ×              |

\* IPアドレス、サブネットマスク、デフォルトゲートウェイ、DHCP、 BOOTP、RARP、フレームタイプ、フェーズのみ設定可能。

# 索引

英数字

| AppleTalk                     | 1-2, 1-5, 3-3, 5-3 |
|-------------------------------|--------------------|
| AppleTalk 設定                  | 6-4                |
| AppleTalk フェーズ                |                    |
| ARP/PING コマンド                 |                    |
| Canon LPR Port                |                    |
| Cookie                        |                    |
| DSE                           |                    |
| Ethernet                      |                    |
| GARO Device Setup Utility     |                    |
| のインストール                       |                    |
| IIS                           |                    |
| IP アドレス                       |                    |
| JavaScript                    |                    |
| LAN ケーブル                      |                    |
| LAN ポート                       |                    |
| Mac OS 8.6/9.x                |                    |
| Mac OS X                      |                    |
| Macintosh                     |                    |
| MAC アドレス                      |                    |
| Multicast DNS                 |                    |
| NCP バーストモード                   | 5-5                |
| NDS                           |                    |
| NetWare <sup>®</sup>          |                    |
| NetWare <sup>®</sup> プリントサービス |                    |
| NetWare フレームタイプ               | 4-4                |
| NetWare 設定                    | 6-5                |
| NWADMIN                       |                    |
| OS                            |                    |
| PCONSOLE                      |                    |
| ping                          |                    |
| Setup Menu                    |                    |
| Standard TCP/IP Port          |                    |
| TCP/IP                        |                    |
| TCP/IP 設定                     | 6-3                |
| Web ブラウザ                      |                    |
| Windows                       | 1-4                |
| Windows 2000                  |                    |
| Windows NT                    |                    |
| Windows XP                    | 2-26               |
| Zeroconf 機能                   |                    |
|                               |                    |
|                               |                    |
| 一般設定                          | 6-3                |

## か行

あ行

| 管理者モード | <br>2-29, 3-7, | 4-12 |
|--------|----------------|------|
|        |                |      |

| キューサーバモード  |            | 4-6  |
|------------|------------|------|
| クッキー       | 2-28, 3-6, | 4-11 |
| ゲートウェイアドレス |            | 2-11 |

# さ行

| サブネットマスク  |     |
|-----------|-----|
| システム環境    |     |
| ステータスプリント |     |
| ゾーン       |     |
| ソフトウェア    | 6-6 |

## た行

| デバイス管理    |  |
|-----------|--|
| デフォルト G/W |  |

# な行

| ネットワーク環境                  |     |
|---------------------------|-----|
| ネットワーク設定項目                |     |
| ネットワーク設定の初期化              |     |
| ネットワークとの接続                |     |
| ネットワーク情報の設定               |     |
| GARO Device Setup Utility | 2-7 |
| プリンタの操作パネル                |     |
| ノベルディレクトリサービス             |     |
|                           |     |

## は行

| · · · · · · · · · · · · · · · · · · · |  |
|---------------------------------------|--|
| パインタリ                                 |  |
| フェーズタイプ                               |  |
| プリンタ共有                                |  |
| プリンタドライバ                              |  |
| プリンタドライバのインストール                       |  |
| プリンタの管理                               |  |
| プリンタの操作パネル                            |  |
| プリンタのプロトコル設定                          |  |
| プリンタ名                                 |  |
| プリントサーバ                               |  |
| プロキシサーバ                               |  |
| ポート設定                                 |  |
|                                       |  |

## ら行

| IJ | モー | ŀ            | UI |    |    |    |   | <br> | <br> | <br> | <br>· · · · · · · | 2-28, | 3-6, | 4-11, | 6-2, | 6-6  |
|----|----|--------------|----|----|----|----|---|------|------|------|-------------------|-------|------|-------|------|------|
| IJ | モー | $\mathbb{P}$ | プリ | リン | /タ | モー | ド | <br> | <br> | <br> | <br>              |       |      |       |      | .4-6 |